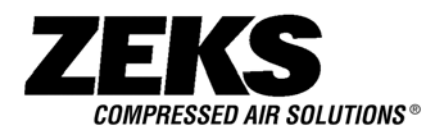

# **TECHNICAL MANUAL**

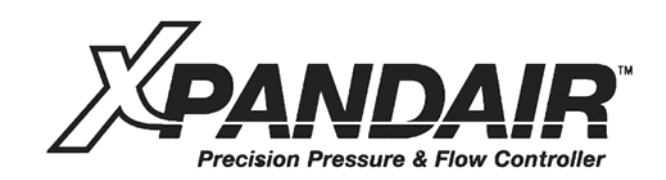

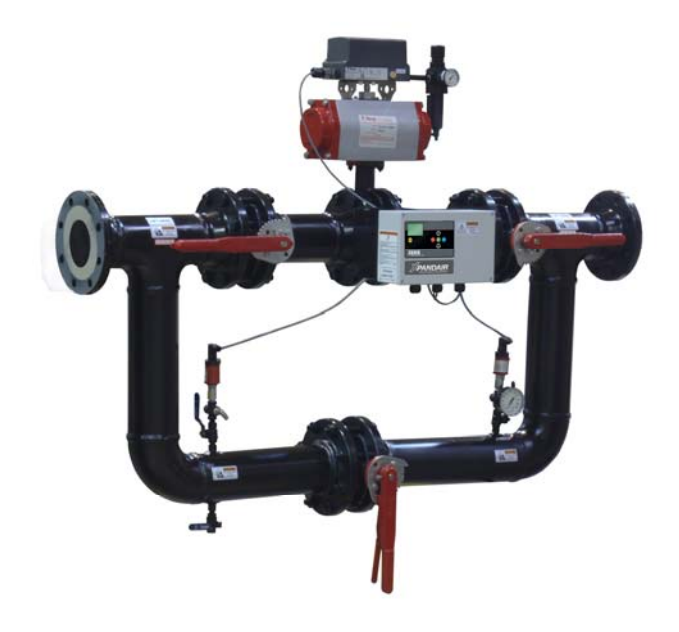

### NOTICE

Before installing or starting this unit for the first time, this manual should be studied carefully to obtain a working knowledge of the unit and/or the duties to be performed while operating and maintaining the unit.

RETAIN THIS MANUAL WITH UNIT. This Technical manual contains IMPORTANT SAFETY DATA and should be kept with the unit at all times.

ZEKS Compressed Air Solutions 1302 Goshen Parkway

West Chester, PA 19380

Phone: 610-692-9100 800-888-2323 Fax: 610-692-9192 Web: www.zeks.com

> XPE V1012 CCN 47828393 REV D

# SECTION 1 — TABLE OF CONTENTS

| SECTION 1 — TABLE OF CONTENTS1                                                                                                    |
|----------------------------------------------------------------------------------------------------|
| SECTION 2 — CE AND EC DIRECTIVE2                                                                                                    |
| SECTION 3 — INTRODUCTION4                                                                                                    |
| SECTION 4 — SAFETY4                                                                                                    |
| SAFETY PRECAUTIONS                                                                                                    |
| SECTION 5 — CONNECTION AND CONTROL6                                                                                                    |
| OPERATING MODES 6                                                                                                    |
| SECTION 6 — INSTALLATION8                                                                                                    |
| XPANDAIR TECHNICAL DATA                                                                                                    |
| SECTION 7 — DISPLAY AND MENU OPERATION                                                                                                    |
| SECTION 8 — COMMISSIONING14                                                                                                    |
| PHYSICAL CHECKS.14PRESSURE DISPLAY.14OPERATING MODE14PRESSURE SET POINTS.14OPTIONAL FEATURES AND FUNCTIONS14XPANDAIR START-UP.15SETTING THE TUNING PARAMETERS.15                                            |
| SECTION 9 — SYSTEM CONFIGURATION                                                                                                    |
| DISPLAY AND MENU OPERATION16ACCESSING THE CONFIGURATION SCREENS16CONFIGURATION MENU OVERVIEW17USER CONFIGURATION MENU 118PRESSURE TARGET MENU 2:21SENSOR CALIBRATION MENU 3:22RELAY CONFIGURATION MENU 4:22 |
| SECTION 10 — DIAGNOSTICS23                                                                                                    |
| DIAGNOSTIC MENU 5                                                                                                    |
| SECTION 11 — FAULT CODES24                                                                                                    |
| SECTION 12 — XPANDAIR PART LIST25                                                                                                    |
| SECTION 13 — XPANDAIR TECHNICAL DATA25                                                                                                    |
| SECTION 14 — XPANDAIR WIRING DIAGRAM26                                                                                                    |
|                                                                                                    |

| SECTION 15 — XPANDAIR REMOTE INPUTS                        |
|------------------------------------------------------------|
| BOX INPUT FUNCTIONS29<br>VIRTUAL RELAY AUTOMATION:         |
| SECTION 16 — XPANDAIR RS485 MODBUS REGISTERS 30            |
| SECTION 17 — XPANDAIR DIGITAL POSITIONER                   |
| XPANDAIR DIGITAL POSITIONER SETUP PROCEDURE3               |
| SECTION 18 — XPANDAIR ACTUATOR FAIL OPEN TO FAIL<br>CLOSED |
| FAIL OPEN TO FAIL CLOSED PROCEDURE42                       |
| SECTION 19 — XPANDAIR ASSEMBLY OVERVIEW<br>DRAWING42       |
| SECTION 20 — XPANDAIR ASSEMBLY DIMENSIONS<br>"INCHES"      |
| SECTION 21 — XPANDAIR ASSEMBLY SPARE PARTS LIST.4          |

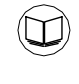

**REFER TO SECTION INDICATED** 

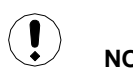

NOTE

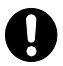

IMPORTANT OR CAUTION, SAFETY

# SECTION 2 — CE AND EC DIRECTIVE

| DECLARATION OF CONFORMITY                                                                                                    |                                                                                                    |  |
|----------------------------------------------------------------------------------------------------|----------------------------------------------------------------------------------------------------|--|
| (ES) DECLARAG<br>(IT) DICHIARAZ<br>(NL) SCHRIFTE<br>(SV) FÖRSÄKRA<br>(FI) VAKUUTUS<br>(EL) ΔΗΛΩΣΗ A<br>(CS) PROHLÁŠI<br>(LT) ATITIKTIES<br>(SL) IZJAVA O S<br>(ET) VASTAVUS<br>(LT) ATITIKTIES<br>(PL) DEKLARAG                                                                                                    | ÓN DE CONFORMIDAD <b>(FR)</b> CERTIFICAT DE CONFORMITÉ<br>)NE DI CONFORMITÀ <b>(DE)</b> KONFORMITÄTSERKLÄRUNG<br>IJKE VERKLARING VAN CONFORMITEIT (DA) FABRIKATIONSERKLÆRING<br>N OM ÖVERENSSTÄMMELSE <b>(NO)</b> KONFORMITETSERKLÆRING<br>JORMIEN TÄYTTÄMISESTÄ <b>(PT)</b> DECLARAÇÃO DE CONFORMIDADE<br>AΓΝΩΡΙΣΗΣ <b>(SL)</b> IZJAVA O SKLADNOSTI <b>(SK)</b> PREHLÁSENIE O ZHODE<br>NÍ O SHODĚ <b>(ET)</b> VASTAVUSDEKLARATSIOON <b>(HU)</b> MEGFELELŐSÉGI NYILATKOZAT<br>PAREIŠKIMAS <b>(LV)</b> ATBILSTĪBAS DEKLARĀCIJA <b>(PL)</b> DEKLARACJA ZGODNOŚCI<br>(LADNOSTI <b>(SK)</b> PREHLÁSENIE O ZHODE <b>(CS)</b> PROHLÁŠENÍ O SHODĚ<br>DEKLARATSIOON <b>(HU)</b> MEGFELELŐSÉGI NYILATKOZAT<br>PAREIŠKIMAS <b>(LV)</b> ATBILSTĪBAS DEKLARĀCIJA                                                                                                    |  |
| ZEKS Compressed Air Solution                                                                                                    | 1302 Goshen Parkway, West Chester, PA 19380                                                                                                    |  |
| DECLARE THAT UNDER (                                                                                                    | JR SOLE RESPONSIBILTY FOR MANUFACTURE AND SUPPLY, THE PRODUCT(S),<br>20XPE, 30XPE, 40XPE, 60XPE, 80XPE                                                                                                    |  |
| (ES) Declaramos que, bajo nues<br>le produit: (IT) Dichiariamo sotto<br>Verantwortung, daß die Geräte:<br>eneansvarlig, at nedenstående p<br>Erklærer som eneansvarlig at pr<br>sob a nossa exclusiva responsa<br>odgovornostjo izjavljamo, da se<br>zodpovědnost, že výrobek: (ET)<br>kijelentjük, hogy a termék: (LT) f<br>apliecinām, ka ražojums: (PL) O<br>izjavljamo, da se izdelek: (SK) P<br>výrobek: (ET) Deklareerime oma<br>(LT) Prisiimdami atsakomybę pa<br>Oświadcza, že ponosi pełną odp | ra responsabilidad exclusiva, el producto: <b>(FR)</b> Déclarons sous notre seule responsabilité que<br>a nostra unica responsabilità che il prodotto: <b>(DE)</b> Erklären hiermit, gemäß unserer alleinigen<br><b>JL</b> ) Verklare n, onder onze uitsluitende aansprakelijkheid, dat het produkt: <b>(DA)</b> Erklærer som<br>odukt: <b>(SV)</b> Intygar härmed, i enlighet med vårt fullständiga ansvar, att produkten: <b>(NO)</b><br>duktet: <b>(FI)</b> Vakuutamme ja kannamme yksin täyden vastuun siitä, että tuote: <b>(PT)</b> Declaramos<br>lidade que o produto: <b>(EL)</b> Δηλώνουμε ότι με δική μας ευθύνη το προϊόν: <b>(SL)</b> Pod polno<br>delek: <b>(SK)</b> Prehlasujeme na svoju zodpovednosť, že produkt: <b>(CS)</b> Prohlašujeme na svou<br>beklareerime oma ainuvastutusel, et toode: <b>(HU)</b> Kizárólagos felelősségünk tudatában<br>isiimdami atsakomybę pareiškiame, kad gaminys: <b>(LV)</b> Uzņemoties pilnīgu atbildību,<br>wiadcza, że ponosi pełną odpowiedzialność za to, że produkt: <b>(SL)</b> Pod polno odgovornostjo<br>ehlasujeme na svoju zodpovednosť, že produkt: <b>(SL)</b> Pod polno odgovornostjo<br>ehlasujeme na svoju zodpovednosť, že produkt: <b>(CS)</b> Prohlašujeme na svou zodpovědnost, že<br>ainuvastutusel, et toode: <b>(HU)</b> Kizárólagos felelősségünk tudatában kijelentjük, hogy a termék:<br>eiškiame, kad gaminys: <b>(LV)</b> Uzņemoties pilnīgu atbildību, apliecinām, ka ražojums: <b>(PL)</b><br>wiedzialność za to, że produkt: |  |
| To which th                                                                                                    | declaration relates, is in compliance with provisions of Directive(s):<br>97/23/EC., 93/68/EEC, 2004/108/EC, 2006/95/EC                                                                                                    |  |
| (ES) Modelo: / Gama de No. de<br>Bereich: (NL) Model: / Serienum<br>Mallia: / Sarjanumero: (PT) Mod<br>Območje serijskih številk: (SK) M<br>Modell: / Gyártási szám-tartomá<br>numerach seryjnych: (SL) Na ka<br>prehlásenie vzťahuje, zodpoved<br>směrnic: (ET) Mida käesolev del<br>nyilatkozat vonatkozik, megfelelu<br>direktyvos nuostatas: (LV) Uz ku<br>odnosi, są zgodne z postanowie                                                                                                    | erie: (FR) Modele: / No. Serie: (IT) Modello: / Numeri di Serie: (DE) Modell: / Serien-Nr<br>iers: (DA) Model:/ Serienr: (SV) Modell:/ Serienummer, mellan: (NO) Modell: / Serienr: (FI)<br>o: / Gama de Nos de Série: (EL) Μοητελα: / Κλίμαχα Αύξοντος Αριθμού: (SL) Model: /<br>odel: / Výrobné číslo (CS) Model: / Výrobní číslo (ET) Mudel: / Seerianumbrite vahemik (HU)<br>/ (LT) Modeliai: / Serijos numeriai (LV) Modelis: / Sērijas numuru diapazons (PL) Model: / O<br>erega se ta izjava o skladnosti nanaša, sklada z določili smernic: (SK) Ku ktorému sa toto<br>ustanoveniam smerníc: (CS) Ke kterým se toto prohlášení vztahuje, odpovídají ustanovením<br>aratsioon puudutab, on vastavuses järgmis(t)e direktiivi(de) sätetega: (HU) Amelyekre ezen<br>ek a következő irányelv(ek) előírásainak: (LT) Kuriems taikomas šis pareiškimas, atitinka šios<br>u šī deklarācija attiecas, atbilst direktīvas(u) nosacījumiem: (PL) Do których ta deklaracja się<br>ami Dyrektywy (Dyrektyw):                                                                                                    |  |
| By using the following Prin                                                                                                    | iple Standards: ASME B31.1, EN61000-6-2:2001, EN61000-6-4:2001, EN60204-1:1997                                                                                                    |  |
| (ES) conforme a los siguientes e<br>standard: (DE) unter Anlehnung<br>hoofdstandaards: (DA) ved at va<br>principstandard: (NO) ved å bruk<br>käytettäessä: (PT) observando a<br>Uporabljeni osnovni standardi: (<br>(ET) Järgmiste põhistandardite k<br>pagrindiniais standartais: (LV) Iz<br>podstawowych norm: (SL) Upora<br>následujících zákonných norem:<br>alkalmazásával: (LT) Remiantis<br>zastosowaniu następujących por                                                                       | tándares: (FR) en observant les normes de principe suivantes: (IT) secondo i seguenti<br>n die folgenden Grundnormen entsprechen: (NL) overeenkomstig de volgende<br>re i overensstemmelse med følgende hovedstandard(er): (SV) Genom att använda följande<br>følgende prinsipielle standarder: (FI) esitetyt vaatimukset seuraavia perusnormeja<br>seguintes Normas Principais: (EL) Χρησιμοποιώντας ια παρακάτω κύρια πρότυπα: (SL)<br><b>〈</b> ) Použitím nasledujúcich zákonných noriem: (CS) Použitím následujících zákonných norem:<br>sutamise korral: (HU) A következő elvi szabványok alkalmazásával: (LT) Remiantis šiais<br>nantojot sekojošos galvenos standartus: (PL) Przy zastosowaniu następujących<br>oljeni osnovni standardi: (SK) Použitím nasledujúcich zákonných noriem: (CS) Použitím<br>ET) Järgmiste põhistandardite kasutamise korral: (HU) A következő elvi szabványok<br>ais pagrindiniais standartais: (LV) Izmantojot sekojošos galvenos standartus: (PL) Przy<br>stawowych norm:                                                                                                    |  |

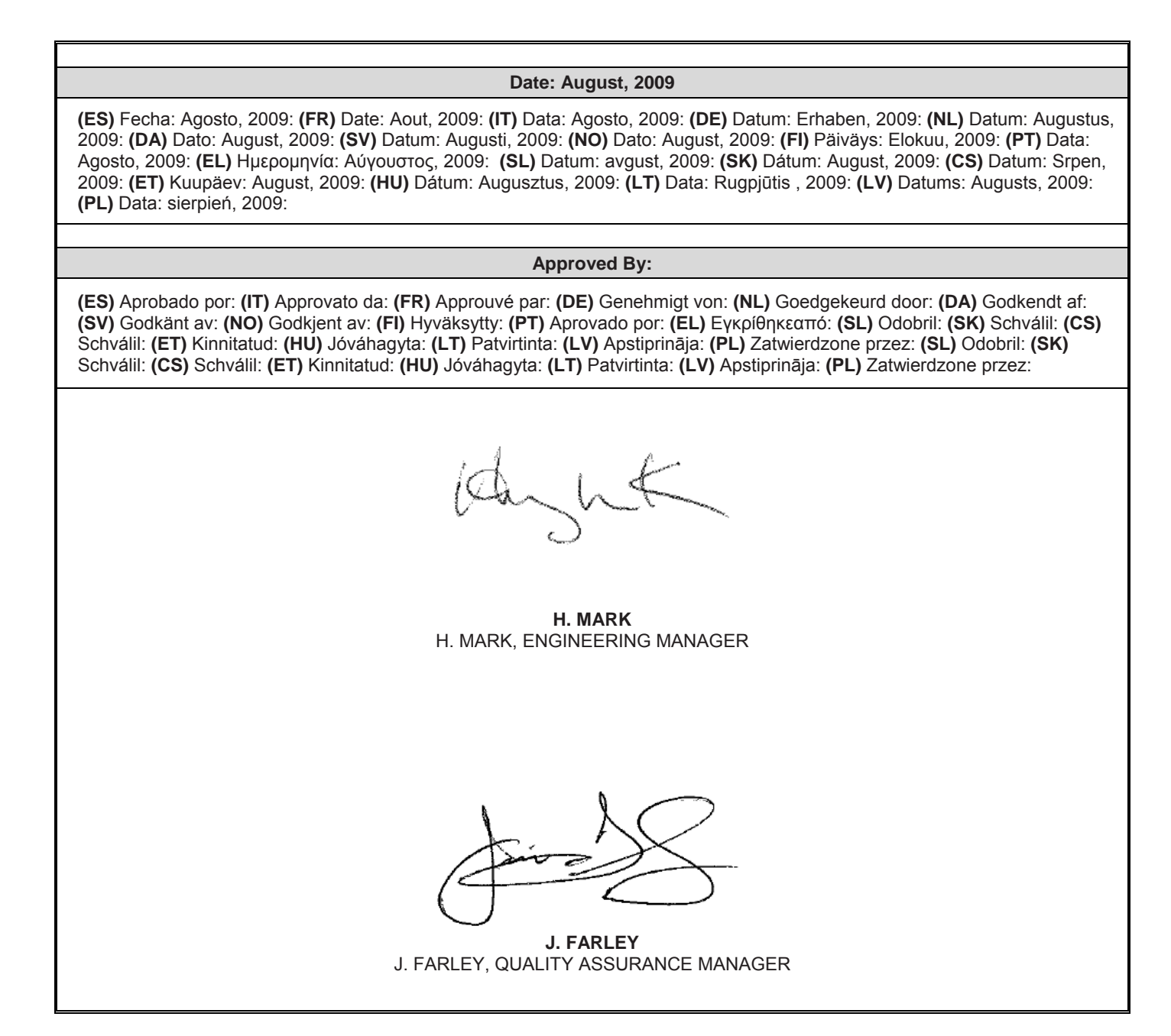

## SECTION 3 — INTRODUCTION

XpandAir<sup>™</sup> is an intermediate system controller that controls the system air pressure. The XpandAir<sup>™</sup> controller can control the Demand Side, Supply Side, or a combination of both using user selectable set-points. The XpandAir<sup>™</sup> controller is equipped with a locally mounted PID controller (Box) which modulates the valve to maintain a constant pressure [+/- .75 psi (0.05 bar)] given the application of appropriately sized storage.

# SECTION 4 — SAFETY

### SAFETY PRECAUTIONS

<u>/!</u>\

WARNING : Risk of Danger

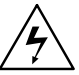

WARNING : Risk of Electric Shock

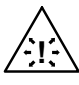

WARNING : Risk of High Pressure

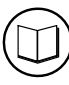

WARNING : Consult Manual

- Before installing or operating the XpandAir<sup>™</sup>, take time to carefully read all the instructions contained in this manual, all compressor manuals, and all manuals of any other peripheral devices that may be installed or connected to the unit.
- Electricity and compressed air have the potential to cause severe personal injury or property damage.
- The operator should use common sense and good working practices while operating and maintaining this system. All applicable codes should be strictly adhered to.
- Maintenance must be performed by adequately qualified personnel that are equipped with the proper tools.

# SHIPMENT INSPECTION / PRE-INSTALLATION CHECK

- The crating should be inspected for shipping damage after the unit has arrived.
- The filter regulator assembly is shipped loose with the XpandAir<sup>™</sup>. The assembly is packaged in a box that is stored underneath the controller mounting bracket. Please notify the shipper if this box is missing or if tampering has occurred with the shipping crate.
- After the unit has been removed from the crate, retighten all bolt connections as required prior to installation to the appropriate torque specification.

### INSTALLATION

- Installation work must only be carried out by a competent person under qualified supervision.
- A fused disconnect / isolation switch must be fitted between the main power supply and the XpandAir<sup>™</sup>. This should be located in close proximity to the controller. The power consumption of the controller is listed in the XpandAir<sup>™</sup> Controller Technical Data

section of this manual. The power installation shall be performed in accordance to locally and nationally recognized electrical codes.

- The XpandAir<sup>™</sup> should be mounted in such a location as to allow operational and maintenance access without obstruction or hazard and to allow clear visibility of indicators at all times.
- If raised platforms are required to provide access to the XpandAir<sup>™</sup>, they must not interfere with normal operation or obstruct access.

### OPERATION

- The XpandAir™ must only be operated by competent personnel under qualified supervision.
- Never remove or tamper with safety devices, guards or insulation materials fitted to the XpandAir™.
- The XpandAir<sup>™</sup> must only be operated at the supply voltage and frequency for which it is designed.
- When main power is switched on, lethal voltages are present in the electrical circuits and extreme caution must be exercised whenever it is necessary to carry out any work on the unit.
- Do not open access panels or touch electrical components while voltage is applied unless it is necessary for measurements, tests or adjustments. Such work should be carried out only by a qualified electrician equipped with the correct tools and wearing appropriate protection against electrical hazards.
- All air compressors and/or other equipment connected to the unit should have a warning sign attached stating "THIS UNIT MAY START WITHOUT WARNING" next to the display panel.
- If an air compressor and/or other equipment connected to the unit is to be started remotely, attach two warning signs to the equipment stating "THIS UNIT CAN BE STARTED REMOTELY". Attach one sign in a prominent location on the outside of the equipment, and the other sign inside the equipment control compartment.
- The XpandAir<sup>™</sup> is designed for use on air piping systems with a maximum pressure of 200 PSIG (13.78 bar) at a maximum temperature of 150<sup>°</sup>F (65<sup>°</sup>C).
- Operation of equipment outside of stated conditions may result in equipment damage or injury. A field supplied and installed pressure limiting device (e.g. pressure relief valve) must be installed in piping system.

### MAINTENANCE AND REPAIR

- Maintenance, repairs or modifications must only be carried out by competent personnel under qualified supervision.
- If replacement parts are required, use only genuine parts from the original equipment manufacturer, or an alternative approved source.
- Carry out the following operations before opening or removing any access panels or carrying out any work on the XpandAir™:
  - i. Isolate the XpandAir<sup>™</sup> from the main electrical power supply. Lock the isolator in the "OFF" position and remove the fuses.
  - ii. Attach labels to the isolator switch and to the unit stating "WORK IN PROGRESS - DO NOT APPLY VOLTAGE". Do not switch on electrical power or attempt to start the XpandAir™ if such a warning label is attached.
- Make sure that all instructions concerning operation and maintenance are strictly followed and that the complete unit, with all accessories and safety devices, is kept in good working order.
- The accuracy of sensor devices must be checked on a regular basis. They must be calibrated when acceptable tolerances are exceeded. Always ensure any pressure within the compressed air system is safely vented to atmosphere before attempting to remove or install a sensor device.
- The XpandAir<sup>™</sup> must only be cleaned with a damp cloth, using mild detergents if necessary. Avoid the use of any substances containing corrosive acids or alkalis.
- Do not paint the control faceplate or obscure any indicators, controls, instructions or warnings.

## SECTION 5 — CONNECTION AND CONTROL

The XpandAir<sup>™</sup> Air System Pressure/Flow Controller can provide precise pressure control for Demand Side (compressed air usage), Supply Side (compressed air generation or Back Pressure control) applications as well as a combination of Demand/Supply control applications. The XpandAir<sup>™</sup> separates the supply side from the demand side. By doing so, the supply side is not affected by specific demand events. The XpandAir<sup>™</sup> is able to handle transient demand events without the need for extra compression equipment to come on-line.

(!) All XpandAir™ applications must include the installation of the proper receiver volume

### **OPERATING MODES**

### 1) Demand Side or Forward Mode Pressure Control

# (!) This is the Default, As Shipped, from the Factory Configuration

Used to accurately control Demand Side pressure (P4) system using air from the Supply Side (P3). This mode of operation is intended to ensure that a constant Demand or Outlet side pressure is maintained.

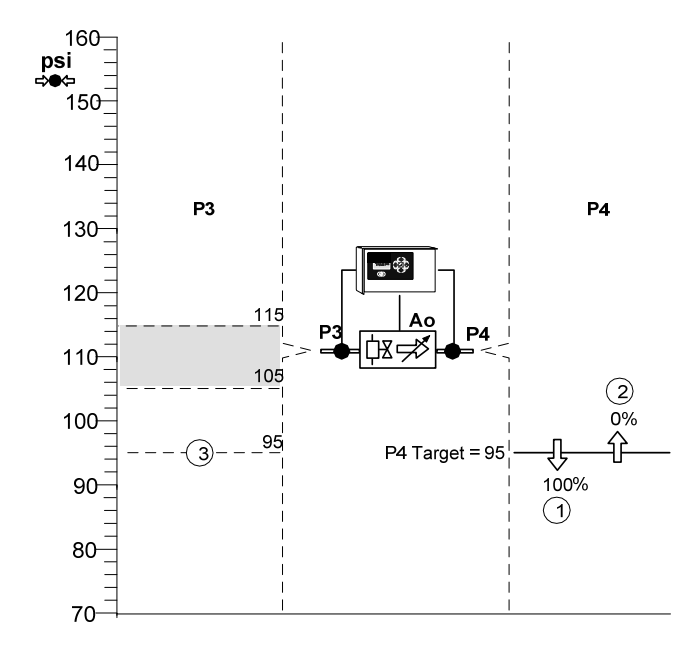

- If P3 remains above 95psi (6.55 bar): P4 is maintained at P4 target:
- If demand increases and P4 falls below 95psi (6.55 Bar): Valve opens towards 100% (1)

If demand decreases and P4 increases above 95psi (6.55 Bar):

Valve closes towards 0% (2)

- If P3 falls below 95psi (6.55 Bar): Valve will open 100% and P4 pressure will equal P3 pressure **(3).**
- ① The XpandAir™ is set to Fail Open by Default

### 2) Supply Side / Back Pressure or Backward Mode Pressure Control

Used to protect the Inlet or Supply Side (P3) system from pressure decay due to excess air usage from the Demand Side (P4). This mode of operation is intended to ensure that a minimum specified Supply or Inlet side pressure is maintained.

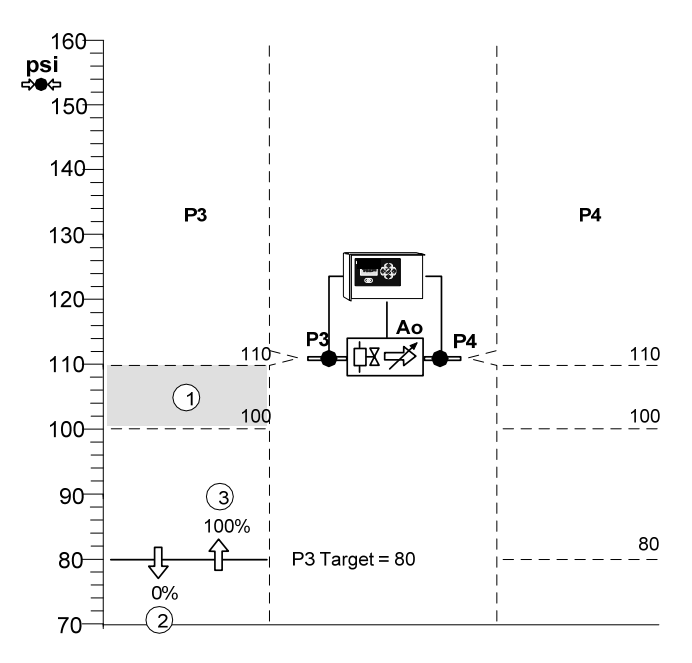

- If P3 remains above 80psi (5.51 bar): Valve remains fully open and P4 pressure will equal P3 pressure **(1).**
- If P3 falls to 80psi (5.51 bar): P3 is protected from falling below 80psi:
- If P3 falls below 80psi (5.51 bar): Valve closes towards 0% (2)
- If P3 increases above 80psi (5.51 bar): Valve opens towards 100% **(3)** and P4 pressure will equal P3 pressure.

(!) The XpandAir™ is set to Fail Open by Default. To change to Fail Closed, Please refer to Section 16

### 3) Combination Demand / Supply Side or Combination Mode Pressure Control

Used to accurately control pressure of the Demand Side pressure (P4) system using air from the Supply Side (P3) system while protecting the Supply Side (P3) system from pressure decay due to excess air usage from the Demand Side (P4) system

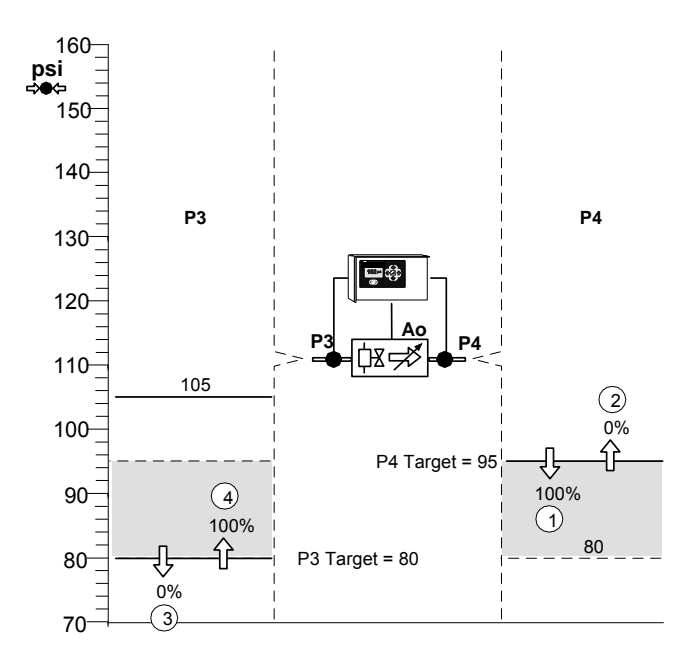

- If P3 remains above 95psi (6.55 bar): P4 is maintained at P4 target:
- If demand increases and P4 falls below 95psi (6.55 bar) Valve opens towards 100% **(1)**

If demand decreases and P4 increases above 95psi (6.55 bar):

Valve closes towards 0% (2)

If P3 falls below 95psi (6.55 bar) but remains above 80psi (5.51 bar):

Valve will open 100% and P4 pressure will equal P3 pressure.

- If P3 falls to 80psi (5.51 bar): P3 is protected from falling below 80psi (5.51 bar):
- If P3 falls below 80psi (5.51 bar): Valve closes towards 0% (3)
- If P3 increases above 80psi (5.51 bar): Valve opens towards 100% **(4)**

(!) The XpandAir™ is set to Fail Open by Default. To change to Fail Closed, Please refer to Section 16

# SECTION 6 — INSTALLATION

### XPANDAIR TECHNICAL DATA

### VALVE ASSEMBLY

- Available in 2" to 8" (50 to 200mm) configurations.
- Piping is A53, Grade B, Type E, Schedule 40 welded steel
- Connections are ANSI / DIN Raised Face flanges and are design rated for 200 lb (13.87 Bar) ANSI / DIN.
- The valve body material is cast iron ASTM A126 Class B design
- The valve stem material is 416 stainless Steel ASTM A582 Type 416 design
- The valve seat material is bonded Buna-N Food Grade design
- The valve disc material is Nylon 11 coated ductile iron ASTM A536 Gr.65-45-12 design
- The valve has no field adjustments necessary to maintain optimum field performance.
- Inlet air temperature to valve not to exceed 150°F (66°C).
- Minimum control supply pressure (upstream of valve) of 80 PSIG (5.5 bar).
- Nominal pressure drop should not exceed 1 PSIG (0.06 bar) across entire assembly with valve fully open.
- The valve actuator is a direct mounted pneumatic, rack & pinion actuator with spring return.
- The valve positioner is a single acting type with visual digital indicator.
- The filter regulator assembly has a 5-micron rating. The Bowl is metal with an adjustment knob and a Sight Glass.
- An Assembly mounted PID Controller is standard.
- Control valve defaults open on loss of control signal to provide maximum security to process
- Flow range on each size is based upon the ability of the valve to maintain +/- 1.0 PSIG (0.05 bar) tolerance at max. & min. flow conditions.
- Provided the application of a properly sized receiver tank for system storage.
- Taps: 1 upstream of the valve for control air and pressure transducer (P3), 1 downstream of the valve for the pressure gage and pressure transducer (P4), 1 upstream & 1 downstream of the valve for drain ports, 1 upstream & 1 downstream of the valve for field instruments.
- Assemblies are assumed to be installed in a building and thereby protected from the elements. Electrical enclosures are designed to meet the requirements for a NEMA 12 / IP54 rating. Assembly is CRN listed.
- Ambient Operating Conditions: between 35°F and 115°F (2°C and 46°C), humidity from 0-95% non-condensing and inlet pressures not to exceed 200 PSIG (13.78 bar).
- Downstream set point should be at least 5 PSIG (0.3 bar) below minimum upstream pressure.
- Pressure turndown typically ≤ 30% maximum.

### CONTROLLER ASSEMBLY

- Forward, backpressure and combination control
- 4 Target Setpoints
- 6 Remote Input Functions
  - Select 1 of 3 Target Pressure Setpoints
  - Select Manual Mode
  - Force Valve Open
  - Force Valve Closed
- 2 Output Relays Configurable via Virtual Relay Programming
- Dual pressure sensors one for Inlet Pressure (P3) and one for Outlet Pressure (P4)
- Modbus RTU communications capabilities
- Interfaces with a X8I or X12I system with Visualization
- Power supply input that will accept 100Vac to 240Vac, 50/60Hz
- Enclosure is NEMA 12 / IP54 rated

### XPANDAIR INSTALLATION

The XpandAir<sup>™</sup> controller unit has been tested for functionality and is ready for installation. ZEKS recommends that a no-loss drain valve be installed on the condensate drain valve below the pressure transducer. (Other condensate drain mechanisms can be installed/used. Consult Technical Support for assistance.) Inspect the unit upon receipt. Immediately report any damage to the shipping carrier.

### **FILTER INSTALLATION**

The filter regulator assembly is shipped loose with the controller. It is packaged in a box that is stored below the controller mounting bracket. Remove from the box and thread onto the nipple/elbow that protrudes from the Pressure Transducer pipe fitting as shown below (A). Connect the loose end of the flexible control air line from the filter assembly to the elbow-fitting on the supply pressure port on the Positioner (B).

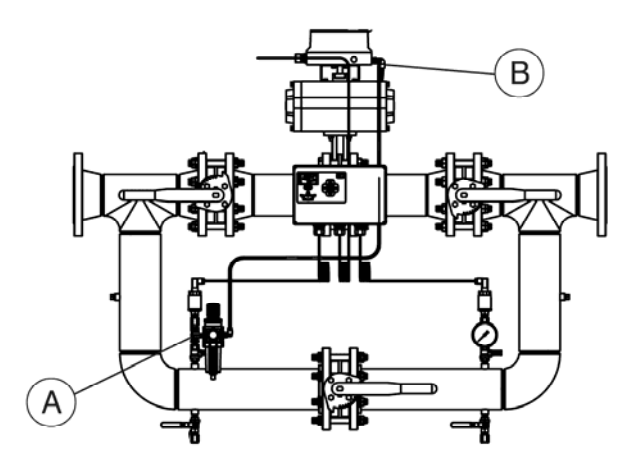

(1) It may be necessary to add a drain line to the control air filter to relieve buildup of condensate in the filter.

### **DIRECTION OF AIR FLOW**

The unit has directional flow arrows. Orient the unit in accordance with the compressed air flow system. The factory unit is configured such that the air flows from left to right when looking at the controller display. There may be some cases when installing the XpandAir<sup>™</sup> unit where the air flows from right to left placing the controller away from view. In these instances, re-mount the bracket supporting the controller enclosure to the opposite side of the XpandAir<sup>™</sup> unit and rotate the pressure gauge 180 degrees. Then mount the XpandAir<sup>™</sup> in the direction of the air flow (right to left). The air flow will follow the air flow decals (entering on the P3 pressure transducer side).

### **MOUNTING POSITION & SUPPORT**

The unit can be installed in any plane and is capable of being installed vertically or horizontally. Additional work is required when installing in the vertical mounting position.

### **Horizontal Mounting**

The unit is to be supported appropriately taking into consideration the weight of the unit (reference the respective drawings in the diagrams section for approximate weights). Support should be provided through:

- A. The main piping (A) of the unit (**not** the control elements, the associated control piping, or valve assemblies), and/or
- B. The system piping (B).

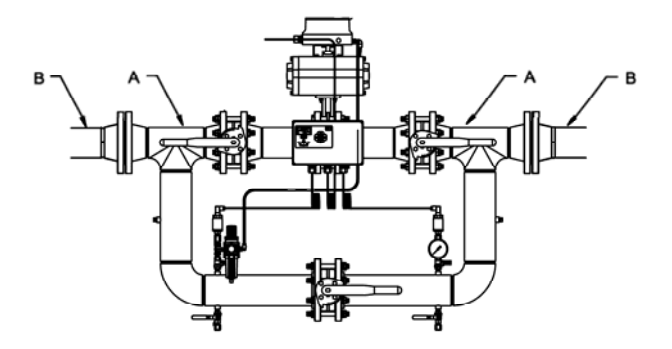

- Consult Technical Support for further information.
- Wire the unit in accordance with the wiring schematic in the DIAGRAMS section of this manual. Incoming power should be connected via the Gland Holes using the necessary wire glands.
- Fix any loose pre-wired connections.

### Vertical Mounting

For vertical mounting, the pressure transducers and the filtered pressure regulator are to be re-oriented 90<sup>0</sup>.

- The pressure transducers must be re-oriented such that the body of the transducer is directed upwards. The sensor cable should be on top of the sensor.
- Additional elbows required to re-orient these devices shall be field supplied and installed.
  - The fittings must be rated for 200 PSI (13.78 Bar) minumum.

(I) It may be necessary to add a field installed drain connected at the bottom piping run to allow for proper drainage of condensate that may collect in the piping.

### XPANDAIR BOX POWER SUPPLY

The XpandAir<sup>™</sup> Controller Unit is equipped with a power supply input that will accept 100Vac to 240Vac, 50/60Hz.

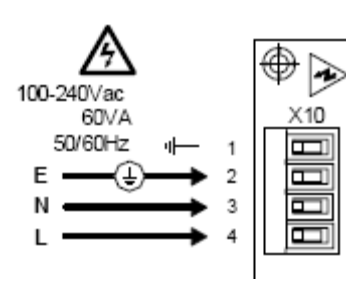

Before applying power to the XpandAir™ Controller unit ensure that the power supply connections are correct and secure and that the supply voltage is 100Vac to 240Vac (+-10%), 50/60Hz.

U Wiring run through the enclosure must be made using Type 12 UL rated fittings which are field provided.

# XPANDAIR VALVE CONTROLLER CONNECTION AND SENSOR ARRANGEMENT:

The XpandAir™ assembly ships with both the P3 and the P4 pressure transducers installed and prewired to the controller inputs. The control valve positioner is also prewired to the controller output.

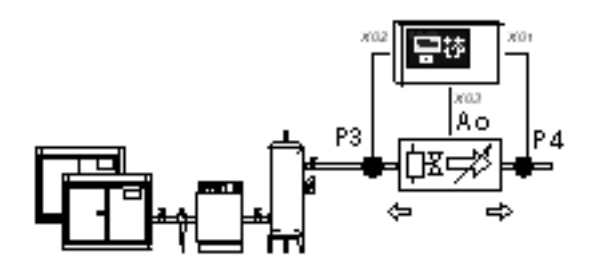

- P3 Supply Side, High Pressure Side (XpandAir<sup>™</sup> Inlet) pressure transducer.
- P4 Demand Side, Low Pressure Side (XpandAir™ Outlet) pressure transducer.
- Ao Analog output to the Control Valve positioner.

① If it is necessary to remote mount the XpandAir™ controller, the following diagrams depict the electrical connections between the controller, the pressure transducers, and the control valve positioner.

P4 Pressure Sensor, 4-20mA: For Demand Side / Forward Mode Pressure Control (Factory Default) or Combination Demand / Supply Side / Combination Mode Pressure Control (Optional)

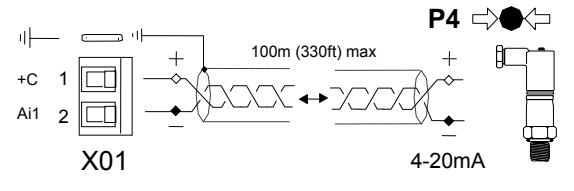

Pressure Sensor 'P4' must be installed on the Low pressure, Demand side or outlet side, of the XpandAir™ Valve assembly. Use shielded (earth screened), two-conductor (2 core), 20 gauge (0.5mm<sup>2</sup> CSA) minimum, cable no greater than 330ft (100m) in length.

- Connection polarity is important.
- (1) For 'Backward' mode it is not necessary to connect a 'P4' pressure sensor.
- For 'Forward' or 'Combination' Modes a 'P4' sensor must be connected.
- (1) Re-use electrical fittings provided for pressure transducer wiring.

P3 Pressure Sensor, 4-20mA: For Supply Side / Back Pressure / Backward Mode or Combination Demand / Supply Side / Combination Mode Pressure Control.

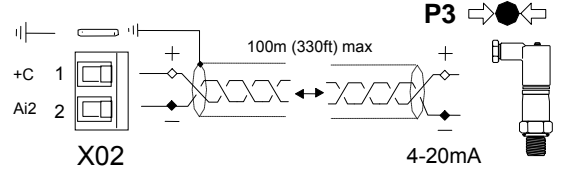

Pressure Sensor 'P3' must be installed on the High Pressure or inlet side, of the XpandAir<sup>™</sup>Valve assembly. Use shielded (earth screened), two-conductor (2 core), 20 gauge (0.5mm<sup>2</sup> CSA) minimum, cable no greater than 330ft (100m) in length.

- Connection polarity is important.
- For 'Forward' mode it is not necessary to connect a 'P3' pressure sensor.
- (1) For 'Backward' or 'Combination' Modes a 'P3' sensor must be connected.
- (1) Re-use electrical fittings provided for pressure transducer wiring.

# Valve Control Analog Output, 4-20mA: For Control of the Control Valve Positioner

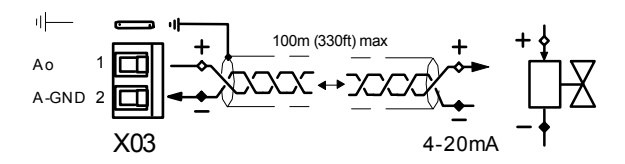

Connect the controller 'Ao' 4-20mA control output to the valve 4-20mA input. Use shielded (earth screened), two-conductor (2 core), 20 gauge (0.5mm<sup>2</sup> CSA) minimum, cable no greater than 330ft (100m) in length.

The 'Ao' 4-20mA output is active at a voltage of 24VDC (+-2VDC) and is intended for connection to devices with a 'loop powered' 4-20mA input.

- Connection polarity is important.
- (!) Re-use electrical fittings provided for valve control analog output wiring.

### XPANDAIR CONTROL BOX RS485 NETWORK

The XpandAir<sup>™</sup> Valve Controller is equipped with an RS485 network communications capability using Modbus RTU.

- The cable used should be Belden 9841 (or equivalent). It should be run in grounded conduit and should not be greater than 4000 feet (1219 meters) in length.
- Connection polarity is important.
- (1) Wiring run through the enclosure must be made using Type 12 UL rated fittings which are field provided.

Menus and Menu Items

**7**<sup>())</sup> RS485 data communications and other low voltage signals can be subject to electrical interference. This potential can result in intermittent malfunction or anomaly that is difficult to diagnose. To avoid this possibility always use earth shielded cables, securely bonded to a known good earth at one end. In addition, give careful consideration to cable routing during installation.

a) Never route an RS485 data communications or low voltage signal cable alongside a high voltage or 3-phase power supply cable. If it is necessary to cross the path of a power supply cable(s), always cross at a right angle.

b) If it is necessary to follow the route of power supply cables for a short distance, attach the RS485 or signal cable on the outside of a grounded (earthed) cable tray such that the cable tray forms a grounded (earthed) electrical interference shield.

c) Where possible, never route an RS485 or signal cable near to equipment or devices that may be a source of electrical interference (for example: 3-phase power supply transformer, high voltage switchgear unit, frequency inverter drive module, radio communications antenna).

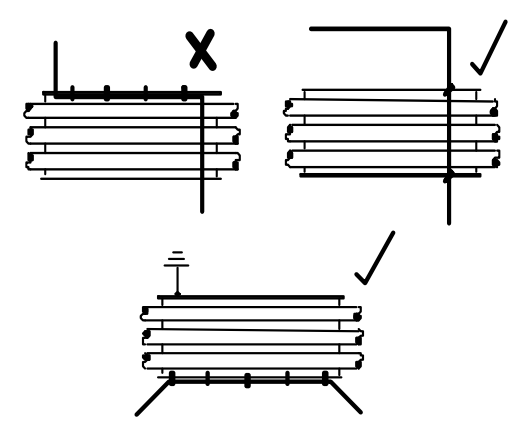

## SECTION 7 — DISPLAY AND MENU OPERATION

### Keypad:

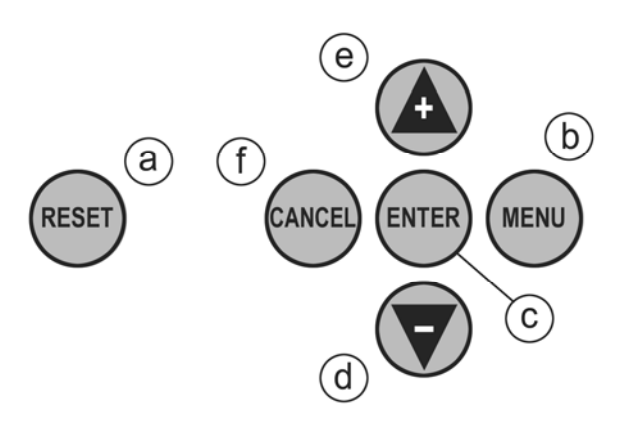

- a) Reset
- b) Menu
- Enter C)
- Down (Minus) d)
- Up (Plus) e)
- f) Cancel

### Display:

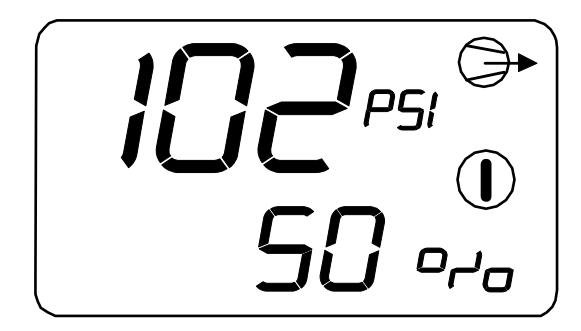

Pressure = Main Display Pressure % = Valve percentage open (0-100%)

The main display pressure is dependent on the Operating mode or the Combi. Mode Display Pressure (1.dP) setting. The Main Display Pressure will display the pressure value as follows

P4 Pressure P3 Pressure menu 1.dP setting menu 1.dP setting

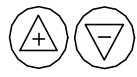

items.

Press UP or DOWN to view other user menu

The display will remain on the selected 'User' menu item indefinitely.

At power-up, or reset, the display will default to the first user menu list item.

### Status Symbols:

| ON/ON Opera | ting               |
|-------------|--------------------|
| ON/Flash    | Manual Mode        |
| Flash/OFF   | Forced Open/Closed |
| 🔍 💎 OFF/OFF | Fault Shutdown     |
| Flash Fault |                    |
| Status:     | <b>A</b>           |

'A' = Active Target Pressure Setting 1, 2, 3 or 4 (1 = default)Manual Mode = "-"(dash)

### 'B' = Mode

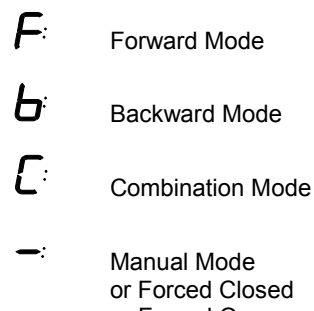

or Forced Closed or Forced Open

• see 'Status Symbols'

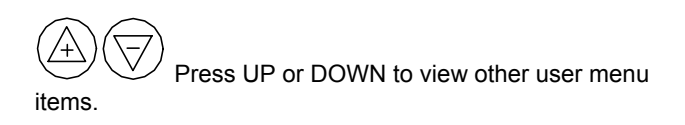

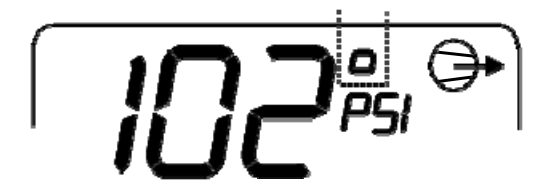

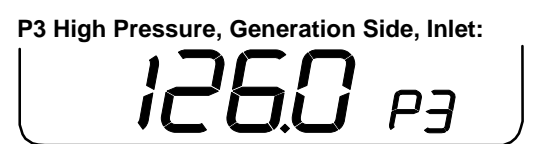

Only shown in 'Forward' mode if P3 sensor fitted.

P4 Low Pressure, Demand Side, Outlet:

РЧ

Only shown in 'Backwards' mode if P4 sensor fitted.

### Active 'High Target' Pressure:

In accordance with the active target pressure H1, H2, H3 or H4  $\,$ 

I Not shown in Forward or Manual Mode.

### Active 'Low Target' Pressure:

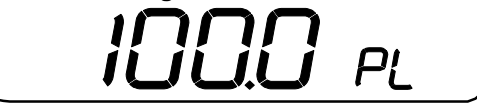

In accordance with the active target pressure L1, L2, L3 or L4  $\,$ 

I Not shown in Backwards or Manual Mode.

Valve Control Output (4-20mA):

Example: 12.0Ao = 12.0mA, 50%

Network Address (IRBUS Mode):

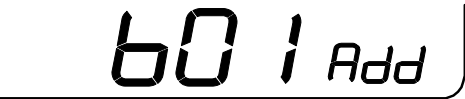

B01 = Network I/O Box number

(I) For networks that have I/O Box(s) ensure the I/O Box number is unique.

O When the unit is detecting valid IRBUS communications from the XpandAir<sup>™</sup> management system unit the communications indicator symbol will show:

### Network Address: Modbus Mode

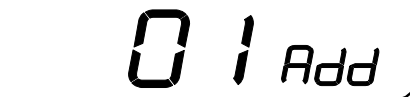

Modbus Address - decimal 01 to 99

The communications indicator symbol will not show in Modbus mode.

## SECTION 8 — COMMISSIONING

When commissioning the XpandAir™ Controller, carry out the following procedures before attempting to start.

It is recommended that an authorized and trained service technician perform the commissioning.

### PHYSICAL CHECKS

 $(\Box$ 

- Before applying power to the XpandAir<sup>™</sup> Controller, ensure the power supply connections are correct and secure (115Vac or 230Vac (+-10%), 50/60Hz).
- Open the front panel of the XpandAir<sup>™</sup> Control Box and ensure all pressure sensor, RS485, and other connections are correctly installed and secure.

<sup>9</sup> See the section on Installation for more information.

- 3. Close the front panel of the XpandAir™ Control Box.
- Switch on the power supply to the XpandAir™ Controller.
- The control program identification will be displayed for a short period followed by the normal operational user display.

### PRESSURE DISPLAY

Check the displayed delivery pressure. If the pressure is incorrect, or inaccurate, check the type and range of the sensor and carry out the pressure sensor commissioning and calibration procedure.

- 3.30 P4 Outlet Pressure Offset
- 3.3r P4 Outlet Pressure Range
- 3.40 P3 Inlet Pressure Offset
- 3.4r P3 Inlet Pressure Range

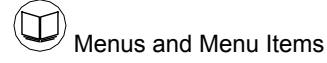

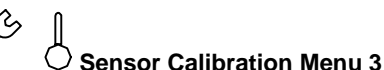

### **OPERATING MODE**

Set the operating mode for the XpandAir™ Controller to Forward Mode in the appropriate control menu:

1.oP Operating Mode 0: - ☆ > Forward Mode

# (!) This is the Default, As Shipped from the Factory, Configuration

Set the Tuning Parameters for Forward Control mode in the appropriate control menu:

- 1.3P P4 Proportional Pressure Default is 20
  1.3I P4 Integral Time
  - Default is 10

Menus and Menu Items

User Configuration Menu 1

### PRESSURE SET POINTS

Set the Forward Mode Target pressure set point to suit system requirements in the appropriate control menu:

2.L1 Low Target Pressure #1

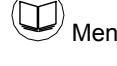

<sup>/</sup> Menus and Menu Items

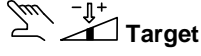

Target Configuration Menu 2

# XPANDAIR CONTROL BOX OPTIONAL FEATURES AND FUNCTIONS

Installation requirements may involve the implementation of additional or optional functions and features.

(1) As default, additional optional functions and features are deactivated or inhibited.

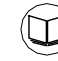

Features and Functions; Menu Items

### **XPANDAIR START-UP**

- 1. At initial start-up, begin with the bypass open.
- Set the controller setpoint to a pressure at the bottom of the Existing Upstream pressure bandwidth. This will provide a changing system to manually tune the control variables (proportional pressure and integral time) and verify stable control.
- (1) See the Setting the Tuning Parameters section for a description of how these values affect the control system.
- 3. Slowly close the bypass.
- Monitor the system and validate stable control. If stable control is not achieved, open the bypass, adjust control variables, and return to step 3. Otherwise, continue to step 5.
- Once stable control has been achieved, gradually lower the setpoint until the optimal value has been reached.

### EXAMPLE:

Existing Upstream Pressure: 100-110 psi (6.9 to 7.6 bar) Critical Pressure (minimum): 85 psi (5.8 bar)

- 1. Begin with the bypass valve fully open.
- 2. Set the controller setpoint to 100 psi (6.9 bar).
- 3. Slowly close the bypass valve.
- 4. If the control is not stable (valve is overshooting the correct position or the setpoint is not being reached), open the bypass, adjust the control variables, and return to Step 3. If the control is stable, continue to step 5.
- 5. Gradually lower the setpoint (pausing to verify that the control is still stable) until the optimal setpoint has been reached.

In this example, the optimal setpoint might be 90 psi (6.2 bar) with the downstream pressure fluctuating between 89.25 psi (6.1 bar) and 90.75 psi (6.25 bar) in regular operation. This would provide a 5 psi (0.3 bar) safety that would prevent the downstream pressure from going below 85 psi (5.8 bar) in the event of a sudden change in air demand or supply.

### SETTING THE TUNING PARAMETERS

- 1.3P P4 Proportional Pressure
- Default is 201.31P4 Integral TimeDefault is 10

### **PROPORTIONAL PRESSURE**

Proportional control varies the signal sent to the valves as a linear response to the difference between the actual system pressure and the system pressure setpoint. Valve responsiveness can be adjusted through the XpandAir<sup>™</sup> Controller with the proportional pressure (1.3P.), setpoint. This scaling factor is the amount of change in the input variable (actual minus setpoint pressures) to cause a full scale change in the output variable (valve position). In other words, if the pressure in the air system fluctuates frequently, it would be prudent to set the proportional pressure to a low value (a value / number greater than the factory default of 20) to keep up with those system changes. Otherwise, if the system is very stable, it would be prudent to set the proportional pressure to a high value (a value / number less than the factory default of 20) to keep up with those system changes. The proportional pressure is directly related to valve life and indirectly related to valve cycling; so, as band decreases, valve life decreases and cycling increases.

As stated earlier, the XpandAir<sup>™</sup> Controller uses a proportional plus integral control algorithm. The result of proportional only control is offset from the controlled variable discharge pressure. This means that if the setpoint pressure is 100, the actual pressure may only be 95. The value of this offset depends upon the proportional pressure value.

What is the valve response when the difference between actual and setpoint pressures is zero? There is no response. Proportional control only functions when a difference or error exists. Design discharge pressure could not be attained in a proportional only control system. Therefore, an integral control algorithm is added to achieve the desired discharge pressure.

### **INTEGRAL TIME**

The offset produced by the proportional control algorithm could be eliminated by manually readjusting the system pressure setpoint. Using the example above, the setpoint could be reset to 105 to obtain the 100 desired. Manually resetting the setpoint would be required as the system demand fluctuated. Integral control, also known as reset control, automatically resets the desired system pressure setpoint. For the XpandAir™ controller, the rate at which the controller resets the system pressure setting is known as Integral Time, (1.3I.), and is expressed in minutes between reset.

If precise control of the specified discharge pressure is required, the Integral Time setpoint should be set for a fast value. In other words, if the pressure in the air system fluctuates frequently, it would be prudent to set the Integral Time to a high value (a value / number greater than the factory default of 10) to keep up with those system changes. Otherwise, if the system is very stable, it would be prudent to set the Integral Time to a low value (a value / number less than the factory default of 10) to keep up with those system changes. It is directly related to valve life and inversely related to valve cycling, so, as Integral Time increases, the valve life increases and cycling decreases.

When band is low and Integral Time is fast, valve activity is significant in both magnitude and frequency to obtain the desired setpoint. The other scenario, band is high and Integral Time is slow, has relatively little valve activity, and may never reach the setpoint position.

Proportional pressure and Integral Time are variables used internally by the control system to determine valve response and direction for a given compressed air system. Each has an optimum value based upon the system's characteristics. Determining these optimum values is a trial and error exercise. These setpoints should be reevaluated any time there is a major change in the compressed air system.

# SECTION 9 - SYSTEM CONFIGURATION

### DISPLAY AND MENU OPERATION

All value, parameter or option selection displays are grouped into menu lists. Items are assigned to a list according to type and classification. Items that can be used to select options or modify functions are assigned to 'menu mode' lists. Items that a User may require to view during routine operation, detected pressure for example, are assigned to the normal operational mode list.

Each menu has a unique access code. Only one menu can be entered at a time.

# ACCESSING THE XPANDAIR CONFIGURATION SCREENS

MENU To access a menu press MENU.

# 0000

The display will show four "0" characters; the first character will flash.

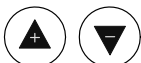

Press Up or Down to adjust the first character to match the first character of the required access code. If the access code number is less than '1000' the first character will be '0'. Press Enter to increment to the second code character.

# (!) Menu codes are listed next to each Menu. See Configuration Menu Overview for codes

When all four access code characters have been set, and the last code character is flashing, press Enter. If the access code is correct for access to one of the accesible menus the first menu item of the appropriate menu will be displayed. If the access code is incorrect the display will return to the normal operational display.

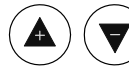

To select a menu item for adustement press. Up or Down until the menu item is displayed.

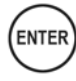

To adjust an item setting press Enter, the value or option will flash.

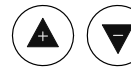

Press Up or Down to adjust as required.

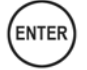

Press Enter to store in memory.

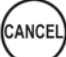

To exit the menu routine and return to the normal operational display, at any time, press Cancel. The display will return to the normal operational view. Any adjustement that has not be entered to memory will be abandoned and the previous setting maintained.

### CONFIGURATION MENU OVERVIEW

Each menu is accessed individually using the access codes show.

User Configuration Menu 1 Menu Access Code '0011'

1.

- Operating Mode 1.oP 1.3P P4 Proportional Pressure 1.3I P4 Integral Time P3 Proportional Pressure 1.4P 1.41 P3 Integral Time 1.bA Backwards Mode Algorithm 1.Po Manual Mode %Open Maximum %Change/Second 1.SP Valve %Open Low Level 1.LP 1.HP Valve %Open High Level Control Pressure Fault Response 1.SF Communication Fault Response 1.CF 1.Ad Network Address 1.Pd Pressure Display Unit
- Combi. Mode Display Pressure 1.dP

Target Configuration Menu 2 Menu Access Code '0021'

2. -

| 2.L1 | Low Target Pressure #1 (default)  |
|------|-----------------------------------|
| 2.H1 | High Target Pressure #1 (default) |
| 2.L2 | Low Target Pressure #2            |
| 2.H2 | High Target Pressure #2           |
| 2.L3 | Low Target Pressure #3            |
| 2.H3 | High Target Pressure #3           |
| 2.L4 | Low Target Pressure #4            |
| 2.H4 | High Target Pressure #4           |
|      |                                   |
|      |                                   |

 $\bigcirc$  Sensor Calibration Menu 3 Menu Access Code '0031'

| 3 ] |
|-----|
|-----|

- 3.30 P4 Outlet Pressure Offset
- P4 Outlet Pressure Range 3.3r
- 3.40 P3 Inlet Pressure Offset
- P3 Inlet Pressure Range 3.4r

### பு⊷ **١**

Relay Functions R1 to R6 Menu Access Code '0041' (R1) to '0046' (R6)

4. - -4.F1 Input Function #1 (A, b and C) 4.F2 Input Function #2 (A, b and C) 4.Fu Logic Function On Delay Time 4.on Off Delay Time 4.oF 4.St Normal State RS485 Failure Response 4.CF

ட⊷ **[●**| � 💯 Diagnostic Menu 5 Menu Access Code '0051'

5. -Digital Input #1 (Di 1) 5.d1 5.d2 Digital Input #2 (Di 2) Digital Input #3 (Di 3) 5.d3 Digital Input #4 (Di 4) 5.d4 Digital Input #5 (Di 5) 5.d5 5.d6 Digital Input #6 (Di 6) 5.r1 Output Relay #1 (R1) Output Relay #2 (R2) 5.r2 Analog Input #1 (Ai1) 5.A1 5.A2 Analog Input #2 (Ai2) 5.Ao Analog Output (Ao)

### **USER CONFIGURATION MENU 1**

**1.oP** – Operating Mode There are 5 Operating Modes for the XpandAir™ control.

### **0:** $\neg$ $\boxtimes$ **>** Forward Mode

P4 pressure sensor (Outlet, Low pressure, Demand Side) is used for Control Pressure in accordance with active 'Low Target' (2.L1 to 2.L4) pressure set point. The 'High Target' (2.H1 to 2.H4) pressure set points are inhibited and any P3 pressure sensor fault is ignored.

The valve will regulate using the P4 pressure in accordance with the '1.4P' proportional pressure and '1.4I' integral time settings.

Forward Mode Control action is: Target is 95psi (6.55 bar)

If P3 remains above 95psi (6.55 bar): P4 is maintained at P4 target:

If demand increases and P4 falls below 95psi (6.55 Bar):

Valve opens towards 100%

If demand decreases and P4 increases above 95psi (6.55 Bar):

Valve closes towards 0%

If P3 falls below 95psi (6.55 Bar): Valve will open 100% and P4 pressure will equal P3 pressure

This mode of operation is intended to maintain a constant Demand, or Outlet, side pressure where the Generation, or Inlet, is at a higher pressure level.

### 1: <∑ - Backward Mode

P3 pressure sensor (Inlet, High Pressure, Generation Side) is used for Control Pressure in accordance with active 'High Target' (2.H1 to 2.H4) pressure set point. The 'Low Target' (2.L1 to 2.L4) pressure set points are inhibited and any P4 pressure sensor fault is ignored.

If '1.bA = 0': The '1.4P' (P4 Proportional Pressure) and '1.4I' (P4 Integral Time) algorithm parameters are used.

If '1.bA = 1': The '1.3P' (P3 Proportional Pressure) and '1.3I' (P3 Integral Time) algorithm parameters are used.

The valve will regulate using the P3 (Inlet, High Pressure, Generation Side) pressure sensor in accordance with the applicable 'Proportional' pressure and 'Integral' time settings.

Backward Mode Control action is: Target is 80psi (5.51 bar)

- If P3 remains above 80psi (5.51 bar): Valve remains fully open and P4 pressure will equal P3 pressure.
- If P3 falls to 80psi (5.51 bar): P3 is protected from falling below 80psi:

If P3 falls below 80psi (5.51 bar): Valve closes towards 0%

If P3 increases above 80psi (5.51 bar): Valve opens towards 100% and P4 pressure will equal P3 pressure.

This mode of operation is intended to ensure a minimum specified Generation, or Inlet, side pressure is maintained in instances where air demand from the Demand side, or Outlet, becomes excessive and Demand side pressure begins to decay.

### 2: $\langle X \rangle$ Combination Mode

Both the P4 (Outlet, Low pressure, Demand Side) and the P3 (Inlet, High Pressure, Generation Side) pressure sensors are used for control. The 'Forward' mode and 'Backwards' mode control algorithms operate together at the same time. Whichever control loop algorithm produces the lowest %Open value will take priority; the valve will follow the lowest %Open value.

In Combination mode, the operation and use of the valve is dependent on the relationship between the set 'Low Target' and 'High Target' pressure set points.

Backward Mode Control action is: P4 target is 95psi (6.55 bar) P3 target is 80psi (5.51 bar)

- If P3 remains above 95psi (6.55 bar): P4 is maintained at P4 target:
- If demand increases and P4 falls below 95psi (6.55 bar)
  - Valve opens towards 100%

If demand decreases and P4 increases above 95psi (6.55 bar):

Valve closes towards 0%

If P3 falls below 95psi (6.55 bar) but remains above 80psi (5.51 bar):

Valve will open 100% and P4 pressure will equal P3 pressure.

- If P3 falls to 80psi (5.51 bar): P3 is protected from falling below 80psi (5.51 bar):
- If P3 falls below 80psi (5.51 bar): Valve closes towards 0%
- If P3 increases above 80psi (5.51 bar): Valve opens towards 100%

## 3: M∑- Manual Mode

The valve will open to the percentage open value specified in '1.Po'. The valve will remain fixed at this %Open value regardless of target pressure set points, variation in detected pressure, pressure sensor availability or sensor fault state condition.

### 4: XXX Forced Closed

The valve is forced 'Closed'. P3 and P4 pressure sensor faults are ignored. When 'Force Closed' is activated the valve will close immediately in accordance with the set '1.SP' percent change per second limit. The '1.SP' setting restricts how fast the valve will close.

### 5: <sup>−</sup>X<sup>−</sup> Forced Open

The valve is forced 'Open'. P3 and P4 pressure sensor faults are ignored. When 'Force Open' is activated the valve will open immediately in accordance with the set '1.SP' percent change per second limit. The '1.SP' setting restricts how fast the valve will open.

#### P3 Proportional Pressure Factor 1.3P

The pressure range, above and below the set 'target' pressure, where integral control will occur.

#### P3 Integral Time Factor 1.31

The time that the output will execute a full scale change from 4mA to 20mA, 0-100% (or vice versa).

#### 1.4P P4 Proportional Pressure Factor

The pressure range, above and below the set 'target' pressure, where integral control will occur.

### 1.4I P4 Integral Time Factor

The time that the output will execute a full scale change from 4mA to 20mA, 0-100% (or vice versa).

- **1.bA**Backwards Mode Algorithm0 -The '1.4P' (P4 Proportional Pressure) and '1.4I' (P4 Integral Time) algorithm parameters are used for 'Backwards' mode operation.
- 1 The '1.3P' (P3 Proportional Pressure) and '1.3I' (P3 Integral Time) algorithm parameters are used for 'Backwards' mode operation. (default).

#### Manual Mode %Open Value 1.Po

Manual Mode %Open value (0 to 100%)

U refer to 'Manual Mode' (1.oP)

#### 1.SP %Change/Second

Restricts how fast the valve will open, or close, when pressure changes abruptly and/or a significant 'Target' pressure change is made. If the applicable, or predominate, target algorithm produces a change in %Open that exceeds the '1.SP' setting the change in valve

%Open is restricted to the maximum % change determined by the '1.SP' setting until the required valve %Open position is reached.

The '1.SP' setting is expressed in %Change per second where a setting of 20% will restrict any change to a maximum of 20%Open per second - the valve will change from fully open (100%Open) to fully closed (0%Open) in five seconds if the required %Open value changes from 100%Open to 0%Open abruptly.

(1.SP' is always active in all modes.

#### 1.LP Valve %Open Low Level

If valve %Open < set '1.LP'; then Ai#3 'S' state is set to '1'. Ai#3 'S' state will return to '0' if valve %Open >= '1.LP'.

This setting has no effect on valve operation or %Open position but can be used in local and/or system wide 'Virtual Relay' automation.

#### 1.HP Valve %Open High Level

If valve %Open > set '1.HP'; then Ai#4 'S' state is set to '1'. Ai#4 'S' state will return to '0' if valve %Open <= '1.HP'.

This setting has no effect on valve operation or %Open position but can be used in local and/or system wide 'Virtual Relay' automation.

#### 1.SF **Control Pressure Fault Response**

If a fault with the 'Control' pressure sensor occurs, or any pressure sensor in Combination Mode:

- 0 Manual Mode
- 1 Force Valve Open (default)
- 2 Force Valve Closed

#### 1.CF **Communications Fault Response**

If a fault with network communications occurs:

- 0 Continue normally (default)
  - 1 Force Valve Open
  - 2 Force Valve Closed

U Only applicable in IRBUS Communications Mode; always '0' (continue normally) in Modbus Mode.

### 1.Ad Network Address

### Modbus:

01 to 99 decimal (0 to 63 Hex)

Pressure Display Units 1.Pd

0 – bar

1 – psi (default)

### 1.dP Combi. Mode Display Pressure

Determines if the P3 or P4 pressure is displayed as the 'Main Display Pressure' when operating in Combination mode.

> 0 – P4 (default) 1 – P3

### PRESSURE TARGET MENU 2:

**2.L1** Low Target Pressure #1 (default) Normal default outlet side target pressure when no digital inputs are activated.

Active in 'Forward' and 'Combination' modes; not used for 'Backwards' mode.

**2.H1** High Target Pressure #1 (default) Normal default inlet side target pressure when no digital inputs are activated.

Active in 'Backwards' and 'Combination' modes; not used for 'Forward' mode.

**2.L2** Low Target Pressure #2 Applicable when 'Target Pressure Set 2' digital input activated.

Active in 'Forward' and 'Combination' modes; not used for 'Backwards' mode.

**2.H2** High Target Pressure #2 Applicable when 'Target Pressure Set 2' digital input activated.

Active in 'Backwards' and 'Combination' modes; not used for 'Forward' mode.

**2.L3** Low Target Pressure #3 Applicable when 'Target Pressure Set 3' digital input activated.

Active in 'Forward' and 'Combination' modes; not used for 'Backwards' mode.

**2.H3** High Target Pressure #3 Applicable when 'Target Pressure Set 3' digital input activated.

Active in 'Backwards' and 'Combination' modes; not used for 'Forward' mode.

**2.L4** Low Target Pressure #4 Applicable when 'Target Pressure Set 4' digital input activated.

Active in 'Forward' and 'Combination' modes; not used for 'Backwards' mode.

**2.H4** High Target Pressure #4 Applicable when 'Target Pressure Set 4' digital input activated.

Active in 'Backwards' and 'Combination' modes; not used for 'Forward' mode.

If more than one digital input is activated the following priority will apply:

| 1: (highest priority) | Force Closed  |  |
|-----------------------|---------------|--|
| 2:                    | Force Open    |  |
| 3:                    | Manual Mode   |  |
| 4:                    | Target Set #2 |  |
| 5:                    | Target Set #3 |  |
| 6: (lowest priority)  | Target Set #4 |  |

### **SENSOR CALIBRATION MENU 3:**

| 3.30 | P3 Pressure Sensor Offset |
|------|---------------------------|
| 3.3r | P3 Pressure Sensor Range  |

P3 pressure sensor (Inlet, High pressure, Generation Side) calibration settings.

• see 'Pressure Sensor Calibration Procedure'

3.40 P4 Pressure Sensor Offset

3.4r P4 Pressure Sensor Range

P4 pressure sensor (Outlet, Low pressure, Demand Side) calibration settings.

I see 'Pressure Sensor Calibration Procedure'

Pressure Sensor Calibration Procedure:

1) Commissioning

Initially set the 'Offset' (minimum) to the minimum or lowest pressure value for the sensor. Set the 'Range' (maximum) to the maximum or highest value for the sensor.

For example:

If the pressure sensor is a 0 to 232psi (0 to 16.0bar) type set the 'offset' to 0psi (0bar) and the 'Range' to 232psi (16.0bar).

Execute the calibration procedure.

2) Calibration Procedure

a) Offset: Expose the sensor to atmosphere and adjust the 'offset' setting (if necessary) until the detected pressure display shows 0psi (0bar).

b) Range: Apply an accurately known pressure to the pressure sensor and adjust the 'Range' setting until the detected pressure display matches the applied pressure. An applied pressure equal to, or greater than, the nominal system working pressure is recommended.

• The detected pressure is displayed with the calibration menu item and will change to match the new calibration setting as the setting is adjusted.

(1) There is no need for the applied pressure to be static; it can be dynamic and changing. This enables calibration to be carried out on a fully operational system where changing system pressure can be accurately verified from another source.

• Correct pressure sensor set-up and calibration is critical for successful system operation. It is recommended that pressure sensor calibration be examined, and adjusted if necessary, annually or on a pre-determined routine periodic basis.

### **RELAY CONFIGURATION MENU 4:**

U see 'Virtual Relay Automation'

# SECTION 10 — DIAGNOSTICS

### **DIAGNOSTIC MENU 5**

The XpandAir<sup>™</sup> Controller is equipped with comprehensive diagnostic functions. Each input can be examined individually and each output can be manually activated or manipulated individually.

P2 Controller Diagnostics:

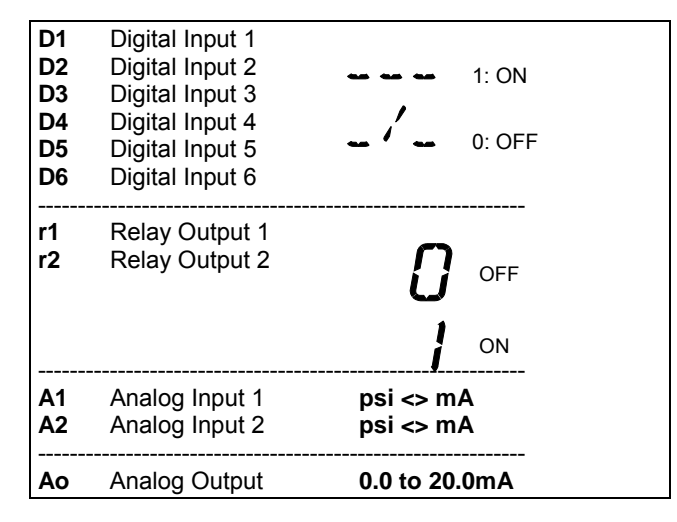

### **Relay Outputs:**

Each relay output can be energised and de-energised manually by selecting the item. Use Up(plus) and Down(minus) to adjust and Enter.

### Analog Inputs:

The item will alternate between the detected value and the electrical measurement on the controller input terminals. An independent measuring device can be used to check the displayed electrical measurement.

A1: P4 Outlet Pressure, 4-20mA

A2: P3 Inlet Pressure, 4-20mA

### Analog Output:

The analog output can be manually adjusted to any desired level. Press Enter then use Up (Plus) and Down (Minus) to adjust and Enter. The output will return to normal operational value upon menu exit.

### **Reset All Settings To Default:**

Enter an Access Code of '9750'; do not press enter when the last character is flashing. Press and hold CANCEL for 10 seconds; the controller will reset and all settings will be reset to default. All previous settings will be permanently lost.

# SECTION 11 — FAULT CODES

In the event of a XpandAir<sup>™</sup> Control Box Fault, the Box will display a fault code. The fault code becomes an item in the User operational display menu. If more than one active fault occurs each will be displayed as a separate item in the operational User menu; press Up or Down to view all active fault codes or to view the normal status display.

Fault codes are separated in to A: Alarm (Warning) and E: Shutdown Trip.

### **Pressure Sensor Faults:**

Reaction to a pressure sensor fault is dependent on the sensor and mode. If the pressure sensor is being used for 'Control Pressure', or the unit is in 'Combination Mode', the controller will shutdown.

If the sensor is not being used for 'Control Pressure', and the unit is not in 'Combination Mode', the sensor fault will be ignored and the associating pressure display will show "- - - -" (dashes).

### Fault Codes:

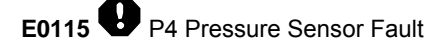

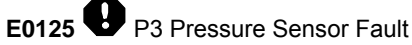

**E0821** Short Circuit Short Circuit condition detected on the main controller unit (digital inputs)

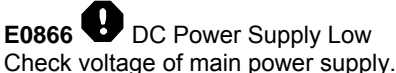

**E5000** Internal Memory Map Error The unit's controller has detected disruption to the internal operational memory storage (RAM). The integrity of the RAM memory contents is suspect; the controller must be reset to clear and re-map the memory. Renew the controller if this fault condition persists.

The controller's main power supply must be removed and re-applied to reset this condition.

# SECTION 12 — XPANDAIR CONTROLLER PART LIST

### **Control Box**

| ltem | Part No. | Description         |
|------|----------|---------------------|
| -    |          | XpandAir™           |
| 1    |          | Unit, XpandAir™     |
| 2    | 634067   | Gland, Set - Pg13.5 |
| -    |          | Manual, User CD     |

### ACCESSORIES:

| Requi | ired For P3 | and P4 System Pressure Transducers |
|-------|-------------|------------------------------------|
| Item  | Part No.    | Description                        |

**3** 634065 Sensor, Pressure – Quantity (2) 4-20mA, 0-232 psi (0-16.0bar)

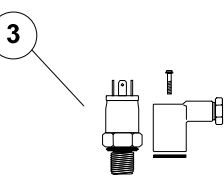

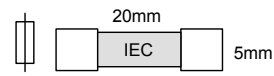

| Qty | Part No. | Description    |  |
|-----|----------|----------------|--|
| 2   | 634104   | IEC Fuse T1.6A |  |

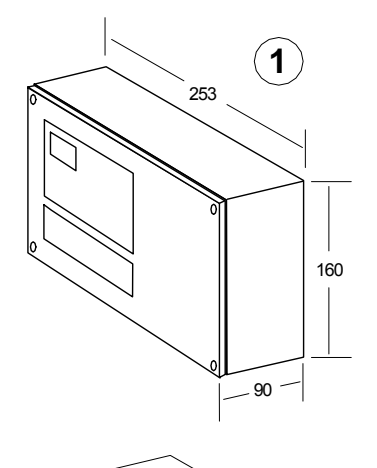

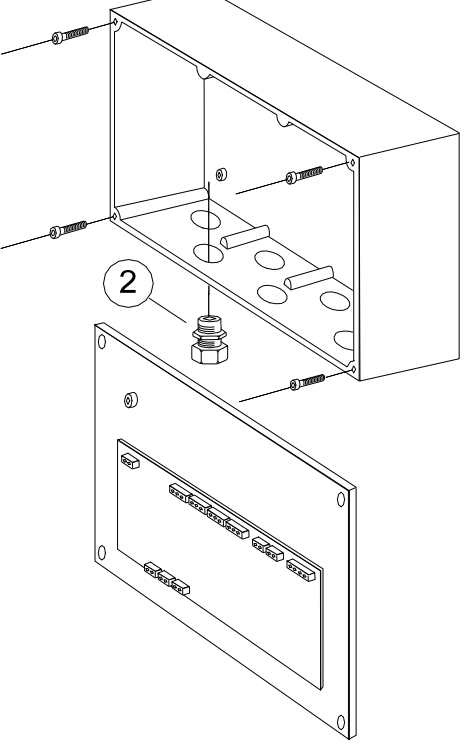

# SECTION 13 — XPANDAIR CONTROLLER TECHNICAL DATA

### **XPE Box Technical Data**

| Dimensions  | 10" x 6.3" x 3.6"             |
|-------------|-------------------------------|
|             | 253 x 160 x 90mm              |
| Weight      | 5.0lb (2.2kg)                 |
| Mounting    | wall, 2 x screw fixings (8mm) |
| Enclosure   | IP54, NEMA 12                 |
| Supply      | 100 to 240Vac +/- 10%         |
| Power       | 100VA                         |
| Temperature | 32°F to 115°F (0°C to 46°C)   |
| Humidity    | 95% RH, non-condensing        |

### Mounting Dimensions (mm):

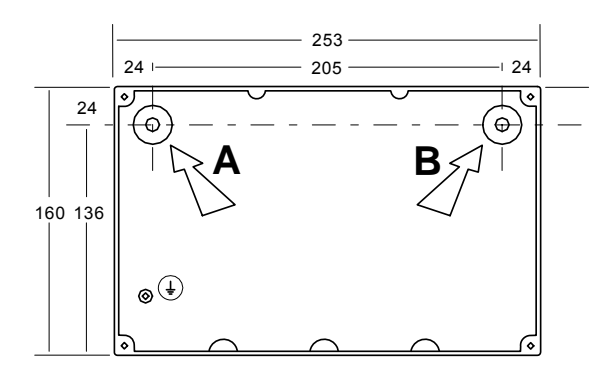

## SECTION 14 — XPANDAIR CONTROLLER WIRING DIAGRAM

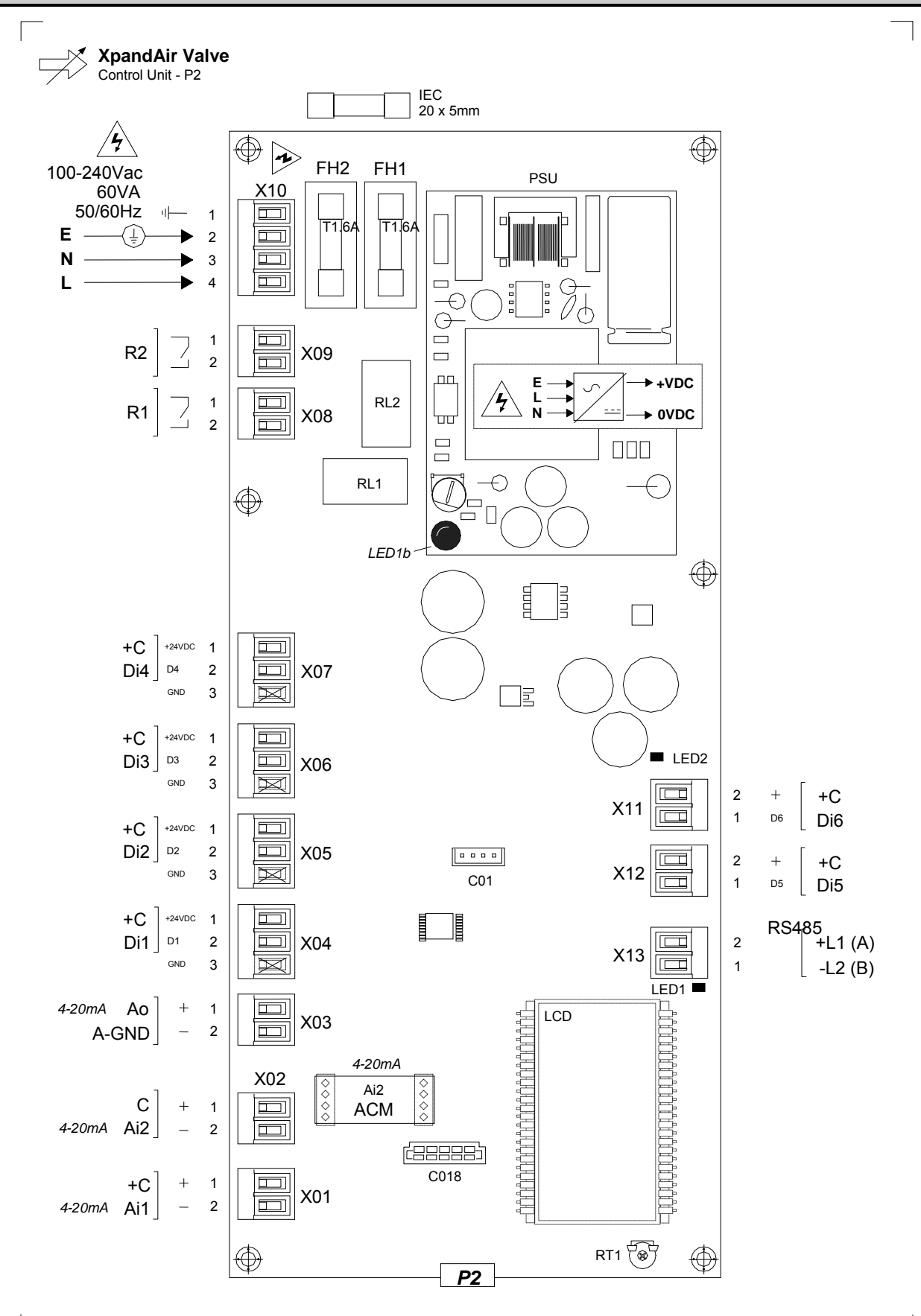

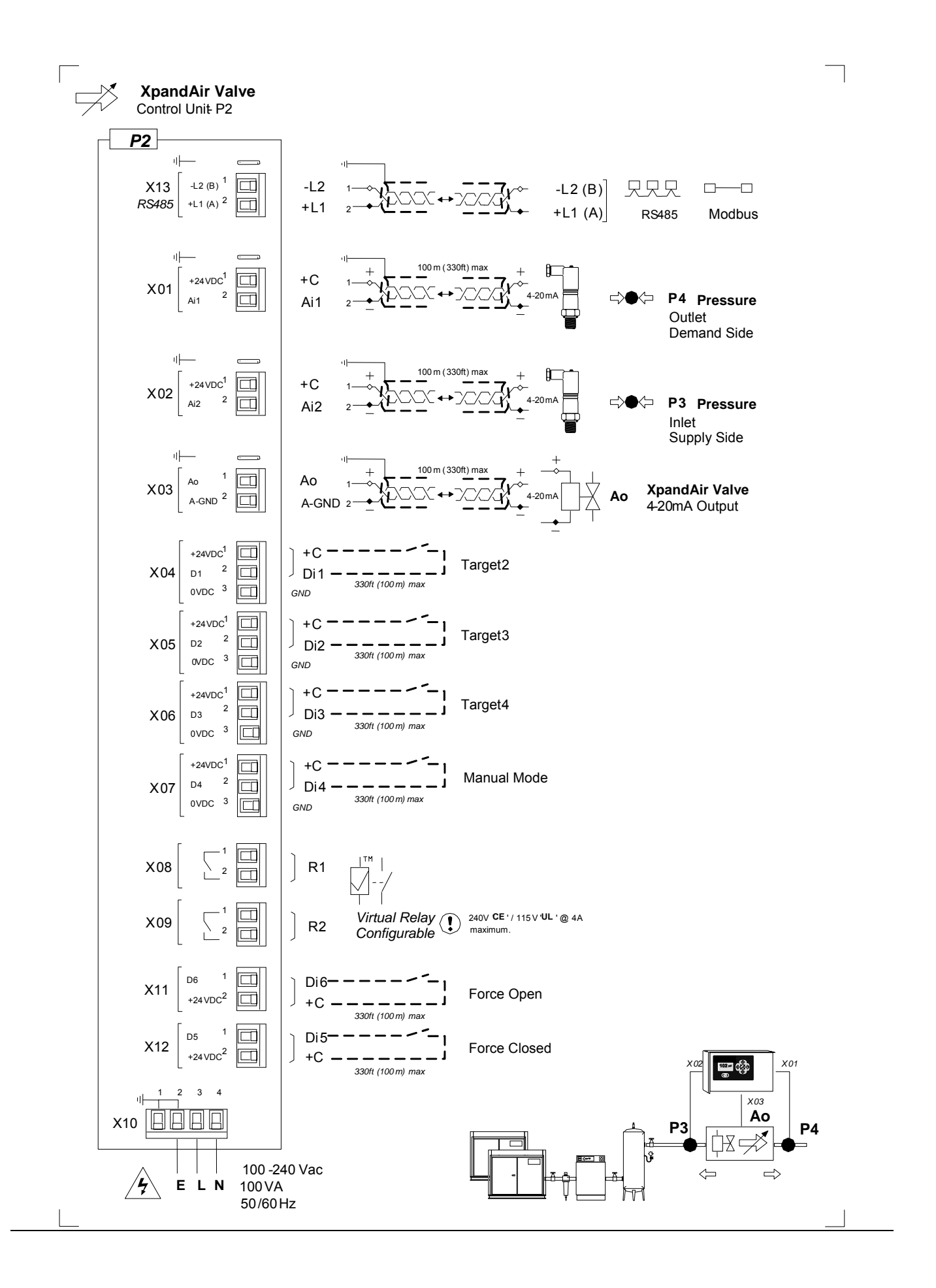

### ENCLOSURE MOUNTING:

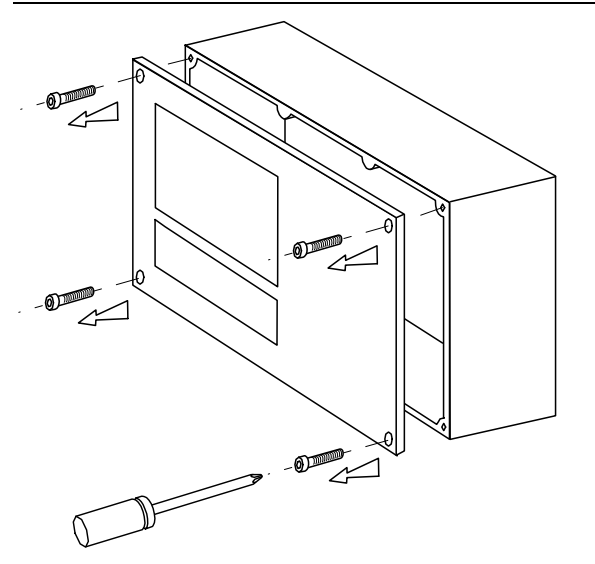

Use correct size Torrex Screw Driver

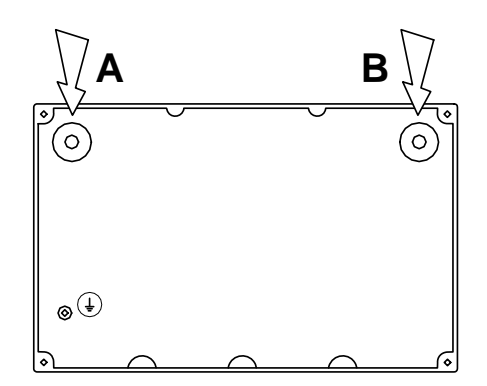

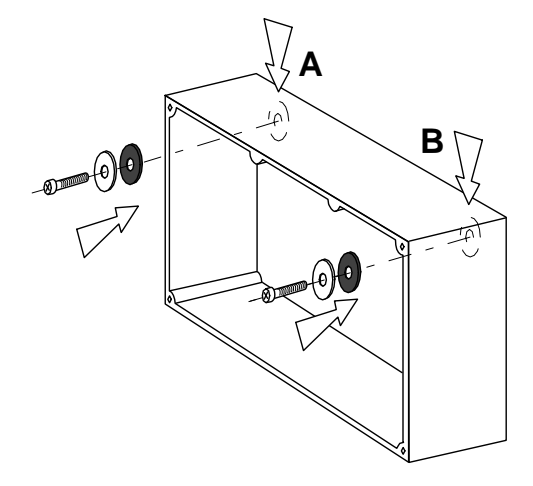

 $\textcircled{\sc l}$  See 'Technical Data' for enclosure and mounting dimensions.

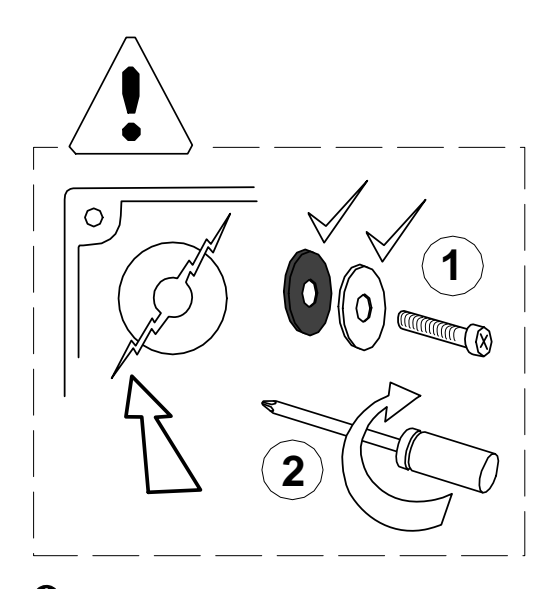

**Q** Excessive localized loading or force may fracture the enclosure:

Always use mounting washers provide.

Do not over tighten mounting fixtures

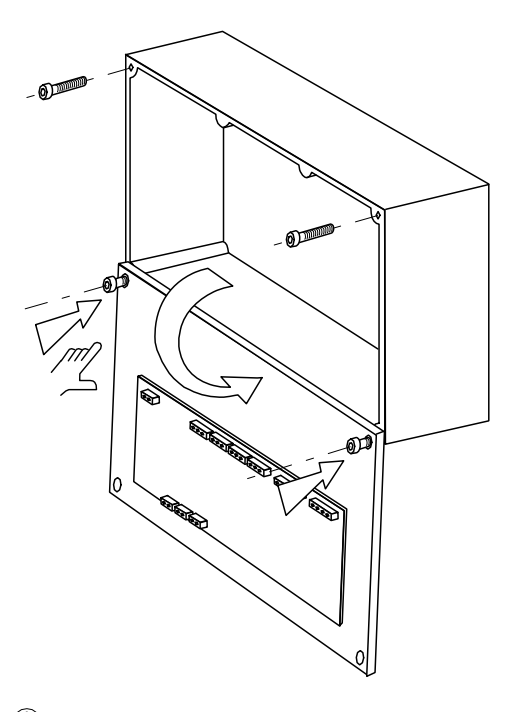

① Cable Installation and Wire Connections:

① Invert and secure front panel to the rear enclosure lower front panel fixings.

# SECTION 15 — XPANDAIR CONTROLLER REMOTE INPUTS

### CONTROL BOX INPUT FUNCTIONS

Remote 'Volt-Free' Switching Contact:

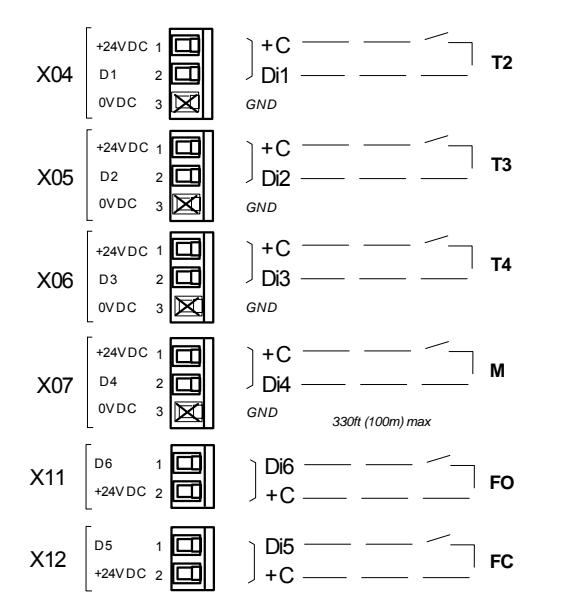

Use 20 gauge (0.5mm<sup>2</sup> CSA) minimum, cable conductors no greater than 330ft (100m) in length.

- T2: Target Pressure Set Points #2
- T3: Target Pressure Set Points #3
- T4: Target Pressure Set Points #4
- M: Manual Mode
- FO: Force Open
- FC: Force Closed

Remote inputs are intended for remote activation from a 'volt-free' switching contact, relay contact, PLC or other remote logic device.

### T2, T3 and T4:

When no 'target pressure set' digital inputs (Di1 to Di3) are activated the controller will use 'Target Pressure Set #1'.

### **Remote Input Priority:**

If more than one digital input is activated at the same time the following priority will apply:

| (highest priority):  | Force Closed  |
|----------------------|---------------|
|                      | Force Open    |
| 5                    | Manual Mode   |
| :                    | Target Set #2 |
| i:                   | Target Set #3 |
| : (lowest priority): | Target Set #4 |
|                      |               |

For example:

If the 'Force Open' and 'Target Set #3' inputs are both activated together the unit will respond to the 'Force Open' input.

### VIRTUAL RELAY AUTOMATION:

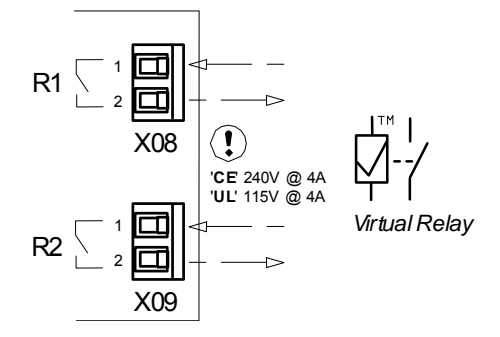

The target pressure set (2, 3 or 4), manual mode or force closed/open selection inputs can also be activated by the XpandAir<sup>™</sup> 'Virtual Relay' automation functions by connecting the appropriate 'Virtual Relay' output (R1 or R2) to the required digital input.

For example:

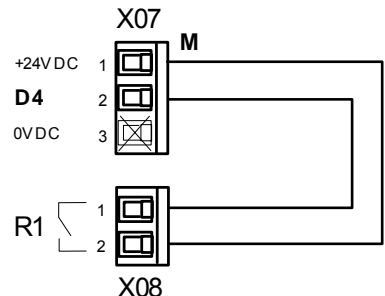

Virtual Relay output R1 (X08) will activate Manual Mode (X07).

Combinations of logic involving 'Virtual Relay' automation output(s) and remote switching 'volt-free' contact(s) of other third party devices can be implemented using this methodology.

## SECTION 16 — XPANDAIR CONTROLLER RS485 MODBUS REGISTERS

25

Modbus RTU Protocol @ 9600. N-8-1

### Registers 400XX:

'XX' Item, Description

01 Status (R)

- Bits:
  - 0 Forward Mode
  - 1 Backwards Mode
  - 2 Combination Mode
  - 3 Manual Mode

  - 4 Forced Closed 5 – Forced Open
    - 6 Control Sensor Fault
      - 7 General Fault Shutdown
  - (including control sensor fault)
- P4 Outlet Pressure, psi (R) 02
- P3 Inlet Pressure, psi (R) 03
- 04 Valve %Open x 100
- 0 to 10000 = 0 to 100% (R)
- Ao mA x 100 05
- 400 to 2000 = 4.0 to 20.0mA (R) Mode (R/W) 06
- 0 Forward Mode
  - 1 Backward Mode
  - 2 Combination Mode
  - 3 Manual Mode
  - 4 Force Closed

  - 5 Force Open
- 07 L1: Low Target #1, psi (R/W)
- 08 H1: High Target #1, psi (R/W)
- 09 L2: Low Target #2, psi (R/W)
- H2: High Target #2, psi (R/W) 10
- L3: Low Target #3, psi (R/W) 11
- H3: High Target #3, psi (R/W) 12
- 13 L4: Low Target #4, psi (R/W)
- H4: High Target #4, psi (R/W) 14 3P – P4 Proportional Pressure 15
- mBar: 69mBar = 1psi (R/W)
- 16 3I – P4 Integral Time: secs (R/W)
- 17 4P – P3 Proportional Pressure (R/W) mBar; 69mBar = 1psi (R/W)
- 4I P3 Integral Time; secs (R/W) 18
- BA Backwards Mode Algorithm (0=3P/3I; 19 1=4P/4I) (R/W)
- SP Maximum %Change/Second 20 100 to 10000 = 1% to 100% (R/W)
- 21 LP - Valve %Open Low Level
- 0 to 10000 = 0% to 100% (R/W) HP - Valve %Open High Level 22
- 0 to 10000 = 0% to 100% (R/W)

- 23 SF - Control Sensor Fault (R/W) 0 - manual mode 1 - force valve open 2 - force valve closed 24 CF - Comms Fault (R/W) 0 - continue operating 1 - force valve open 2 - force valve closed Manual Mode %Open value, 'Po' 0 to 10000 = 0% to 100% (R/W)
  - (R) = Read Only (R/W)= Read/Write
  - Read function 03Hex "01 03 00 00 00 01" Status Register
  - (U 'XX' Register address has a '1' offset: For 'Status' (register address 01) use Hex address "00 00"

Write – function 06Hex only (single register) "01 06 00 05 00 02" set Mode to Combination

(1) 'XX' Register address has a '1' offset: For 'Mode' (register address 06) use Hex address "00 05"

### Mode - Write:

If the 'P4' sensor is not fitted, or in a fault state, the controller will not accept a command to change to 'Forward' or 'Combination' modes; a Modbus exception response will be returned. If the 'P3' sensor is not fitted, or in a fault state, the controller will not accept a command to change to 'Backwards' or 'Combination' modes; a Modbus exception response will be returned.

# SECTION 17 — XPANDAIR DIGITAL POSITIONER

# ① The Digital I/P Positioner comes from the factory pretested and fully calibrated and should not require recalibration on new installations.

If the unit appears to need recalibration, please check all pipe fittings and connections for air leaks prior to performing the following calibration procedure.

XPANDAIR DIGITAL POSITIONER SETUP PROCEDURE

### Overview

• Bray Series 6A (single-acting: only one output pressure)

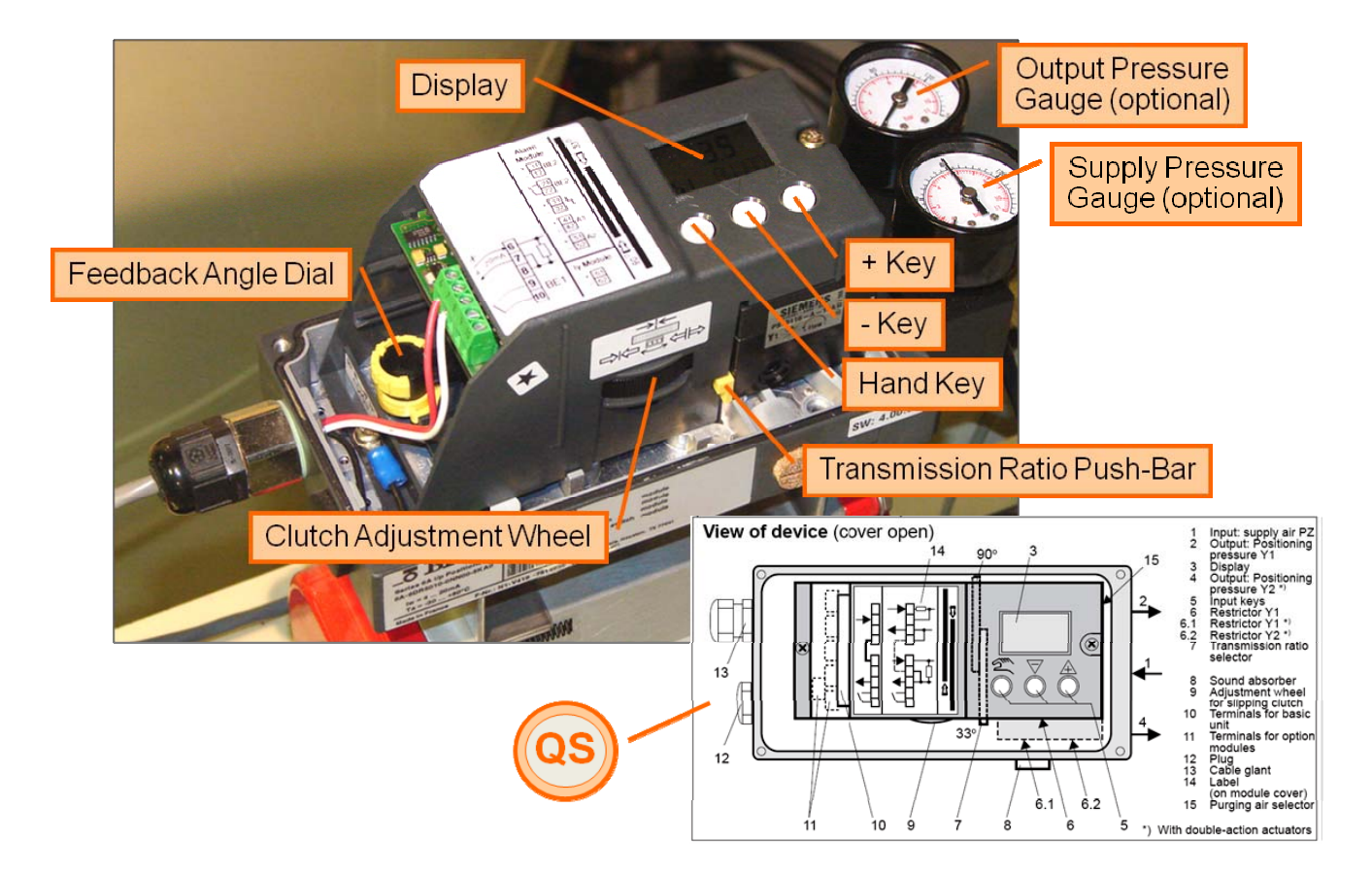

## Feedback Angle Dial

• Set to 90°

0

 Rotate yellow outside c-ring clockwise until center-mark is aligned with 90°.

The sticker below the dial indicates the

correct position for 90°.

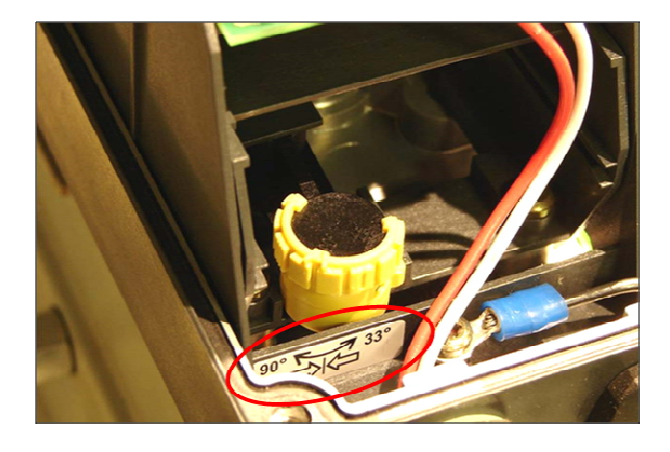

### **Transmission Ratio Push-Bar**

- Set to 90°
  - Push the Bar upwards from the bottom of the unit.

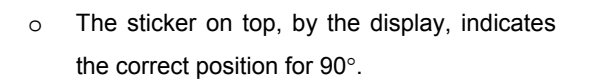

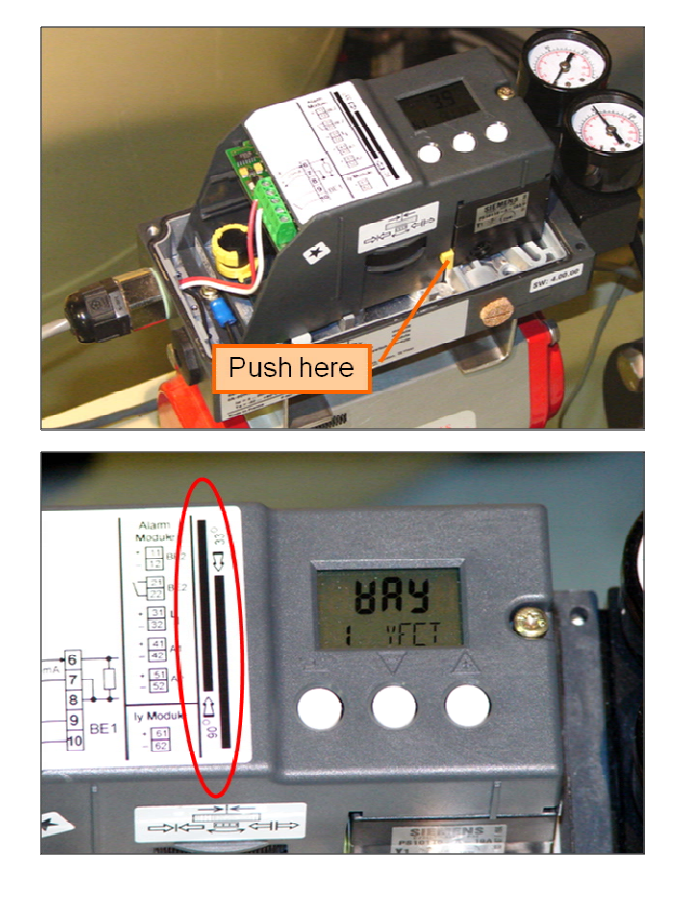

### Automatic Mode

- The unit is normally in Automatic Mode when
  - power is first applied.
  - Hold in the Hand Key greater than 5 seconds to go to Configure Mode.
  - To go from Configure Mode back to Automatic Mode:
    - Hold the Hand Key in greater than 5 seconds to reach Manual Mode.
    - Press the Hand Key once to go from Manual Mode to Automatic Mode.

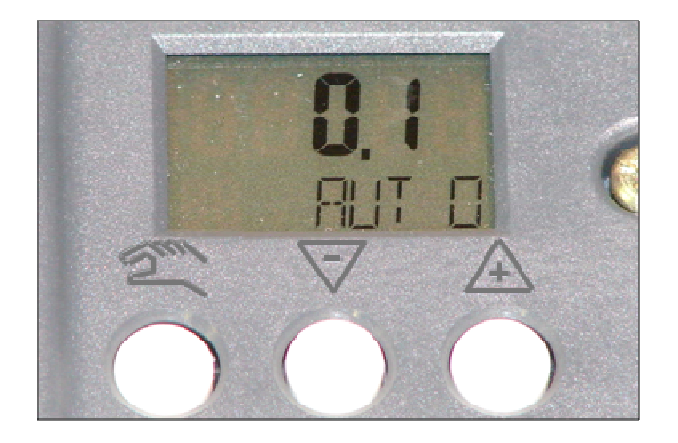

| Mode                                                                     | Display                                                                                          |
|--------------------------------------------------------------------------|--------------------------------------------------------------------------------------------------|
| P-manual mode<br>Change position<br>using \overline{A}                   | Potentiometer<br>setting [%]<br>Not initialized<br>(can be reached<br>using preset)              |
| Configure<br>Change parameter<br>name using 2<br>Change value<br>using 2 | Parameter<br>value<br>Parameter<br>number<br>Parameter<br>name<br>Parameter<br>name<br>Parameter |
| Manual mode<br>Change position<br>using VA                               | >5s<br>>5s<br>>5s<br>>5s<br>Position [%]<br>Error code<br>Mode and<br>Setpoint [%]<br>©          |
| <u>Aut</u> omatic                                                        | Position [%]                                                                                     |
| Diagnosis                                                                | Diagnosis<br>value<br>S 137<br>Diagnosis<br>number<br>Diagnosis name                             |

### **Configure Mode**

- Press the **Hand Key** to go to the next Parameter in ascending order.
  - Press the Key while holding in the Hand
     Key to go to the previous Parameter
     (descending order).
- Use the **+ and Keys** to change the value of a Parameter.
  - The following Parameters require the + Key to be held greater than 5 seconds in order to start their process:
    - PRST
    - INITA

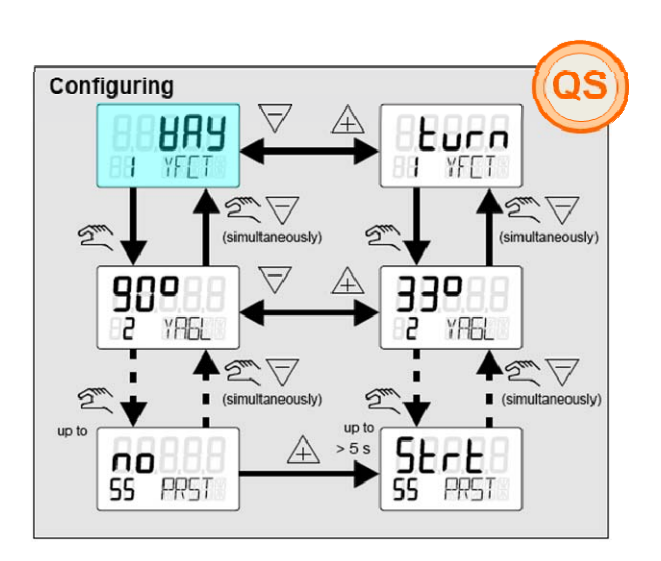

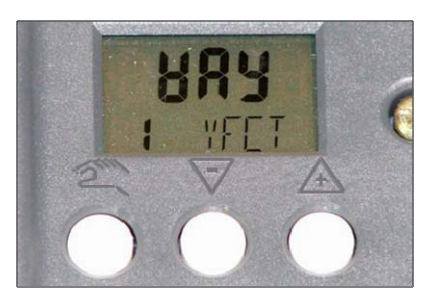

### **Configure Mode Parameters**

- Parameter used to set all others back to factory settings:
  - o PRST
- Critical Parameters to change / verify:
  - YFCT
  - o YAGL
  - SCUR
  - o SDIR
- Parameter used for Automatic Initial Start-Up:
  - o INITA

### **Configuration Block Diagram**

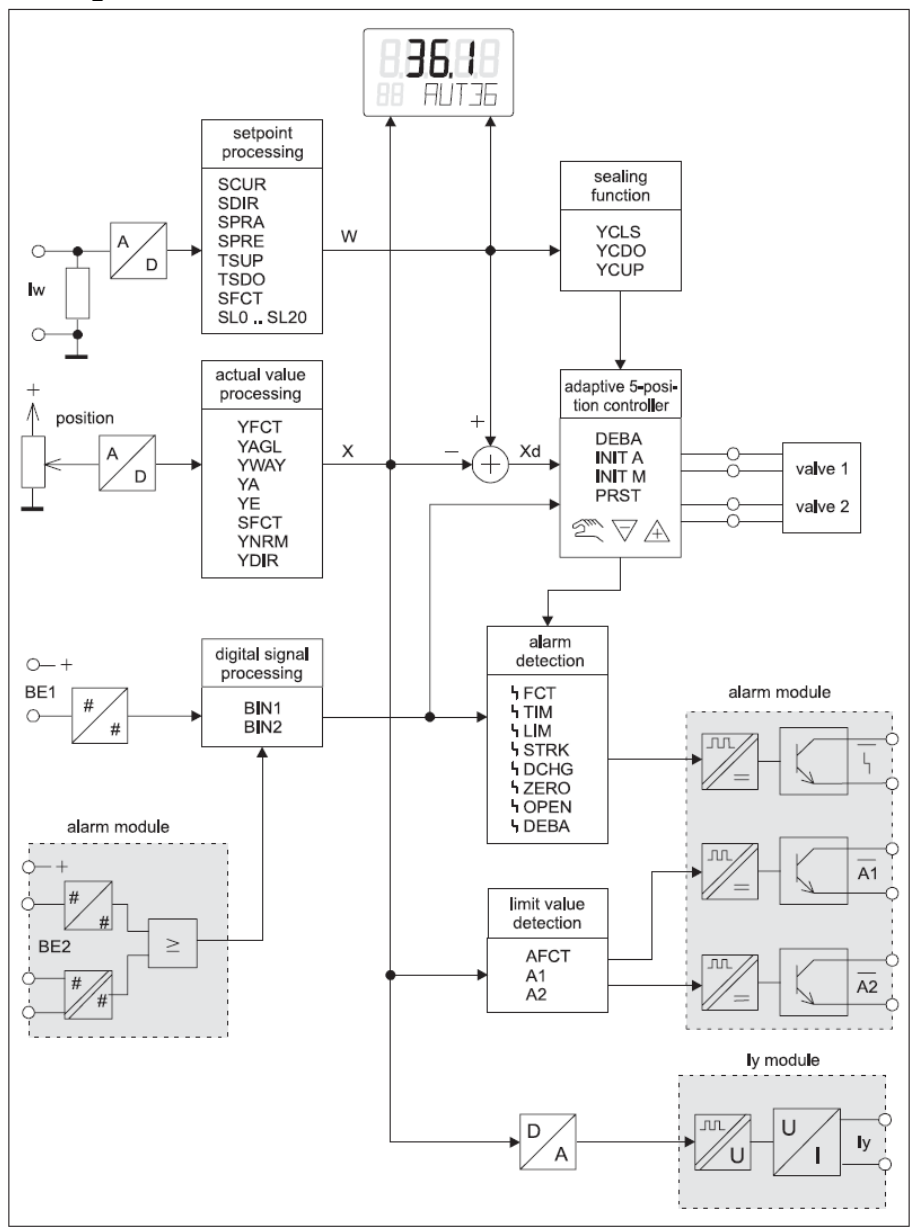

# Preset Unit to Factory SettingsWhile in Configure Mode:

- - Press the Hand Key repeatedly until the 0 **PRST** Parameter is displayed.

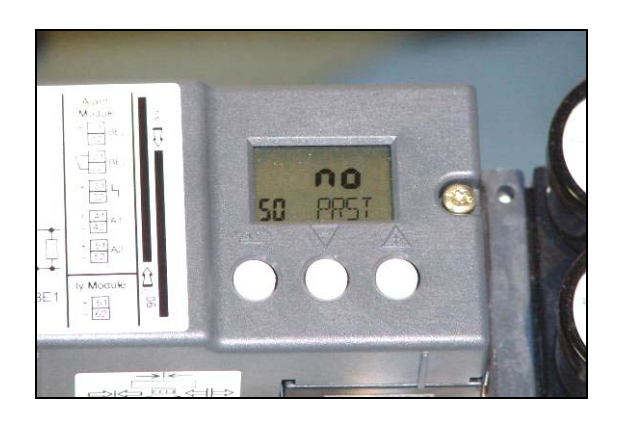

- Hold in the + Key until the Parameter Value 0 changes from Strt to oCAY.
  - Once **oCAY** is displayed, the **Hand Key** can be pressed repeatedly to advance to the Critical Parameters.

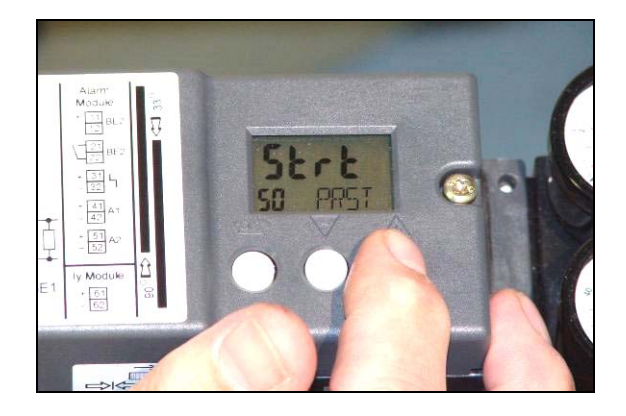

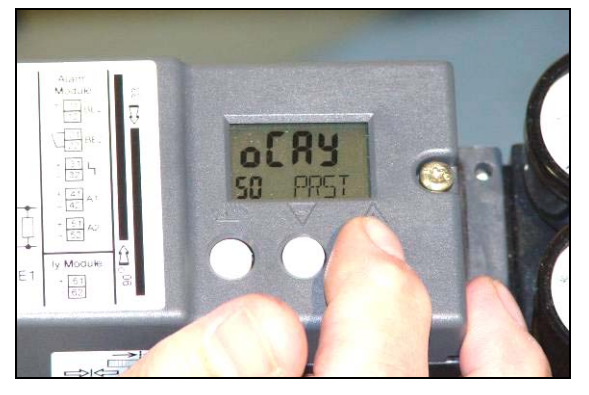

# Change / Verify Critical Parameters While in Configure Mode.

- - o Press the Hand Key repeatedly until the YFCT Parameter is displayed.
    - Press the Key to change the Value to • turn.

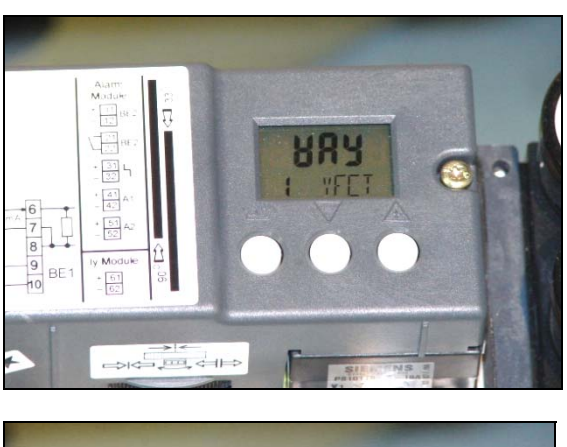

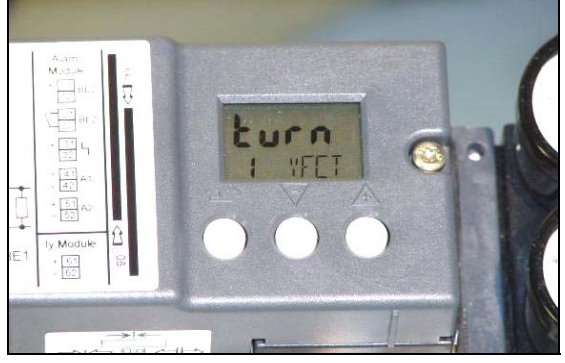

- 0 Press the Hand Key once to display the YAGL Parameter.
  - Verify the Value is set to 90° (change if 0 it is not).

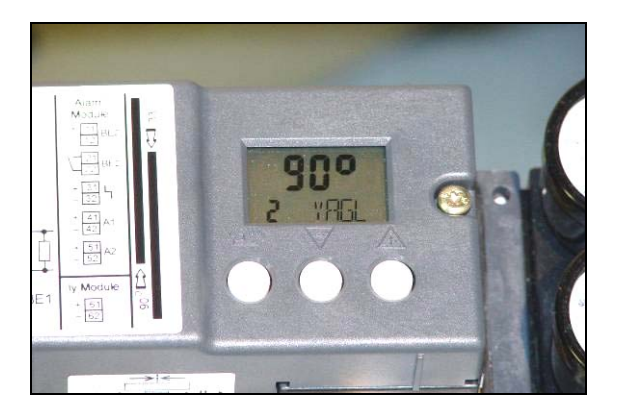

- While in Configure Mode.
  - Press the Hand Key repeatedly until the SCUR parameter is displayed.
    - Verify the Value is set to 4 nA (change if it is not).

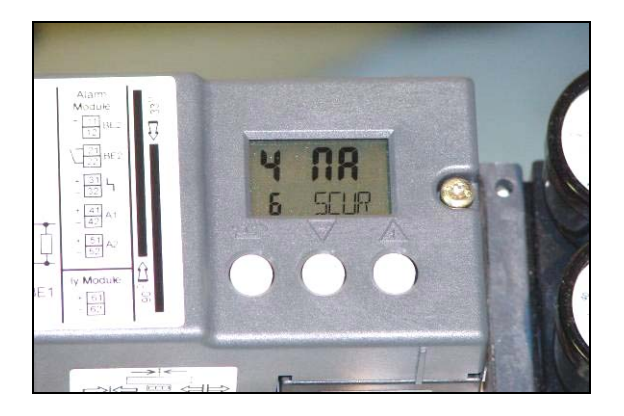

- Press the Hand Key once to display the SDIR Parameter.
  - Press the + Key to change the Value to FALL.

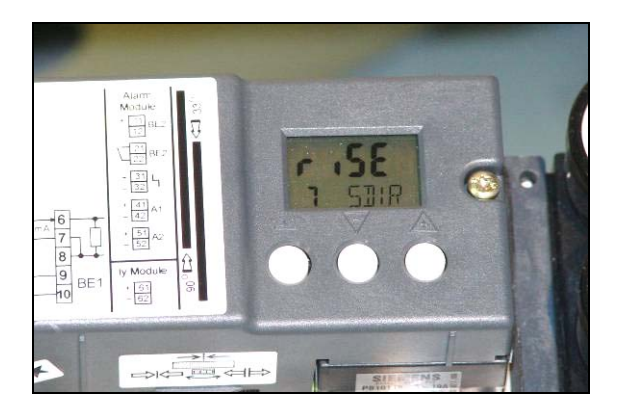

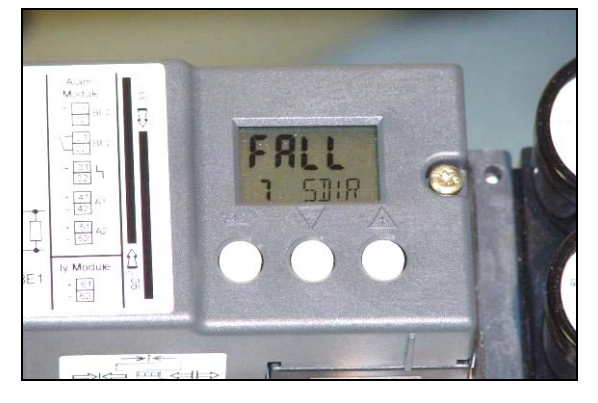

### **Automatic Initial Start-Up**

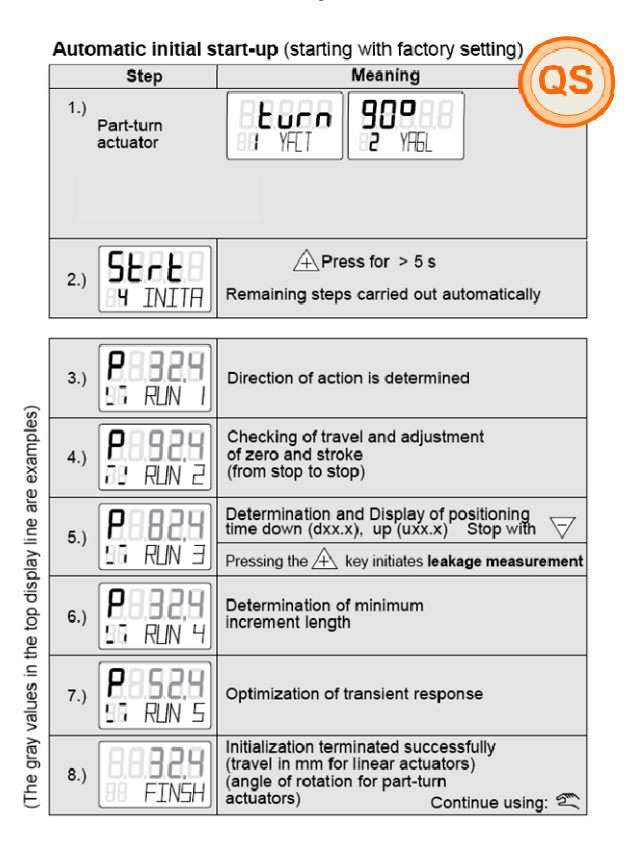

- Step 1 completed in previous steps.
- Step 2:
  - From SDIR Parameter (previous step), hold in Hand Key and press – Key three times so INITA Parameter is displayed.
  - Start the process by holding in the + Key until the Parameter changes from INITA to RUN 1.
    - Remaining steps are performed automatically, wait until FINSH is displayed.
    - Refer to the next slide if the following is displayed:

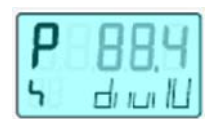

- If the Down Tolerance Band Violated Display appears during Automatic Initial Start-Up:
  - Turn the Clutch Adjustment Wheel until the Value displayed is as close to 6.4 as possible.

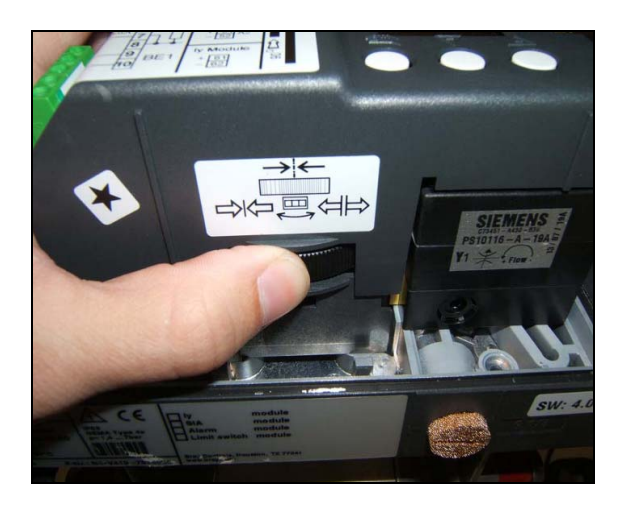

 Press the + Key once and then wait until FINSH is displayed.

|                                  | Possible r                                                                | nessages ((QS                                                                                                    |
|----------------------------------|---------------------------------------------------------------------------|----------------------------------------------------------------------------------------------------|
| Display                          | Meaning                                                                   | Measures                                                                                                    |
| P 224<br>RUN I<br>P 224<br>ERROR | Actuator does<br>not move                                                 | Acknowledge message<br>using 2<br>Check restrictor (6) and open<br>if necessary<br>Drive actuator to working<br>range using A<br>Restart initialization |
| <b>P</b> 889                     | Down tolerance<br>band violated                                           | Change gearing (7)<br>Continue using <u>A</u><br>or adjust sliding clutch up<br>to display <u>Constant</u>                                              |
|                                  |                                                                           |                                                                                                    |
| SEL                              | Once the slipping<br>clutch has been<br>adjusted                          | Linear actuator:<br>Set pick-up lever into vertical<br>position using A                                                                                 |
| P 983                            | Up tolerance band<br>violated                                             | Acknowledge message<br>using<br>Set the next highest travel<br>value on the lever<br>Restart initialization                                             |
|                                  |                                                                           | Additionally possible with rotary actuators.<br>Adjust using A up to display:                                                                           |
| <b>P 198</b>                     | Up/down span<br>violated                                                  | Acknowledge message<br>using Set the next lowest travel<br>value on the lever<br>Restart initialization                                                 |
| U (3)<br>Nazzl                   | Actuator does<br>not move<br>Positioning<br>time is possible<br>to adjust | Adjust positioning time using restrictor(s)<br>Continue using $\triangle$ or $\bigtriangledown$                                                         |

After **FINSH** is displayed:

 Press the Hand Key once to get back to Configure Mode.

Hold in the Hand Key until VER is displayed.
 Once the Hand Key is released, the unit will go to Manual Mode.

 Press the Hand Key once to place the unit in Automatic Mode.

### **Verify Positioner Calibration**

0

0

- Make sure the Positioner is in Automatic Mode.
- Use the XpandAir™ Controller in Manual Mode to check the Positioner's calibration (set Manual Mode to OFF after completion):
  - Set 1.Po Manual Mode %Open Value to 1:
    - Valve must be at 1% open, Positioner's display must show a value close to 1.
  - Set 1.Po Manual Mode %Open Value to 5:
    - Valve must open some from the 1% position, Positioner's display must show a value close to 5.
    - Set 1.Po Manual Mode %Open Value to 100:
      - Valve must be at 100% open, Positioner's display must show a value close to 100.
    - Set 1.Po Manual Mode %Open Value to 95:
      - Valve must close some from the 100% position, Positioner's display must show a value close to 95.

If any of the conditions above do not occur, this Setup Procedure needs to be performed again starting at the Feedback Angle Dial setup.

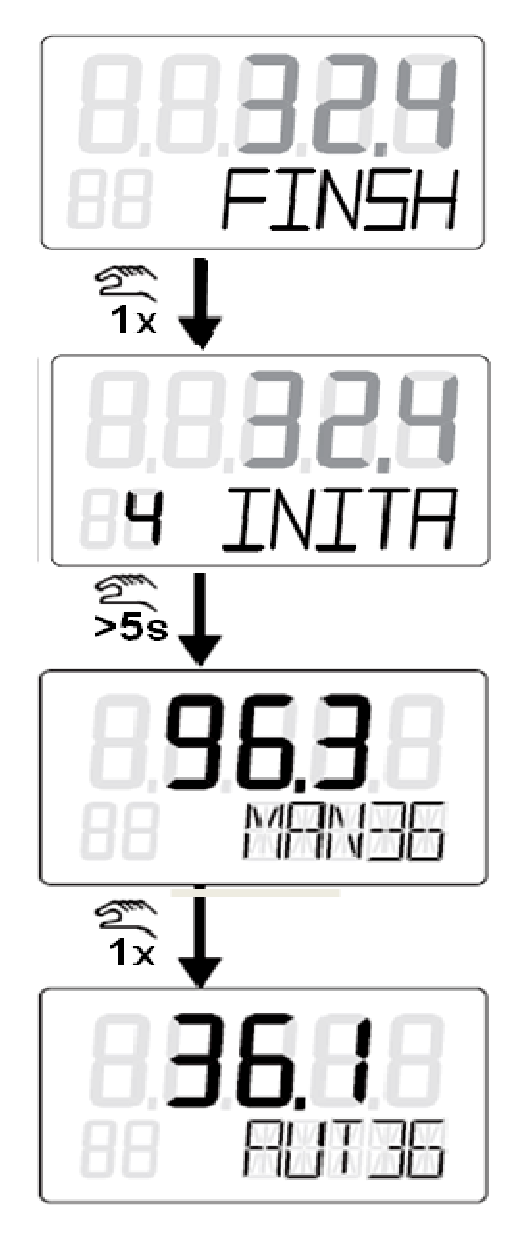

# SECTION 18 — XPANDAIR ACTUATOR FAIL OPEN TO FAIL CLOSED

### FAIL OPEN TO FAIL CLOSED PROCEDURE

The XpandAir<sup>M</sup> assembly ships from the Factory as Fail Open with the actuator being parallel to the pipe. In this configuration, the control action is:

| 4mA  | the valve is open    |
|------|----------------------|
| 20mA | the valve is closed. |

To change to Fail Close and reverse the Control action, please perform the following steps.

- 1) Remove the 4 nuts from the studs that attach the valve to the actuator.
- Remove the actuator from the valve, please note that there may be a stem adapter left in the actuator or still in the valve stem.
- Close the valve with a Crescent wrench (making sure not to damage the stem or stem adapter.
- Replace the actuator on the valve 90 degrees out from the original position (Perpendicular to the pipe).
- 5) Replace the nuts and lock washers, and tighten.

The valve is now Fail-Close. The Control action is:

- 4mA the valve is closed
- 20mA the valve is open.

# SECTION 19 — XPANDAIR ASSEMBLY OVERVIEW DRAWING

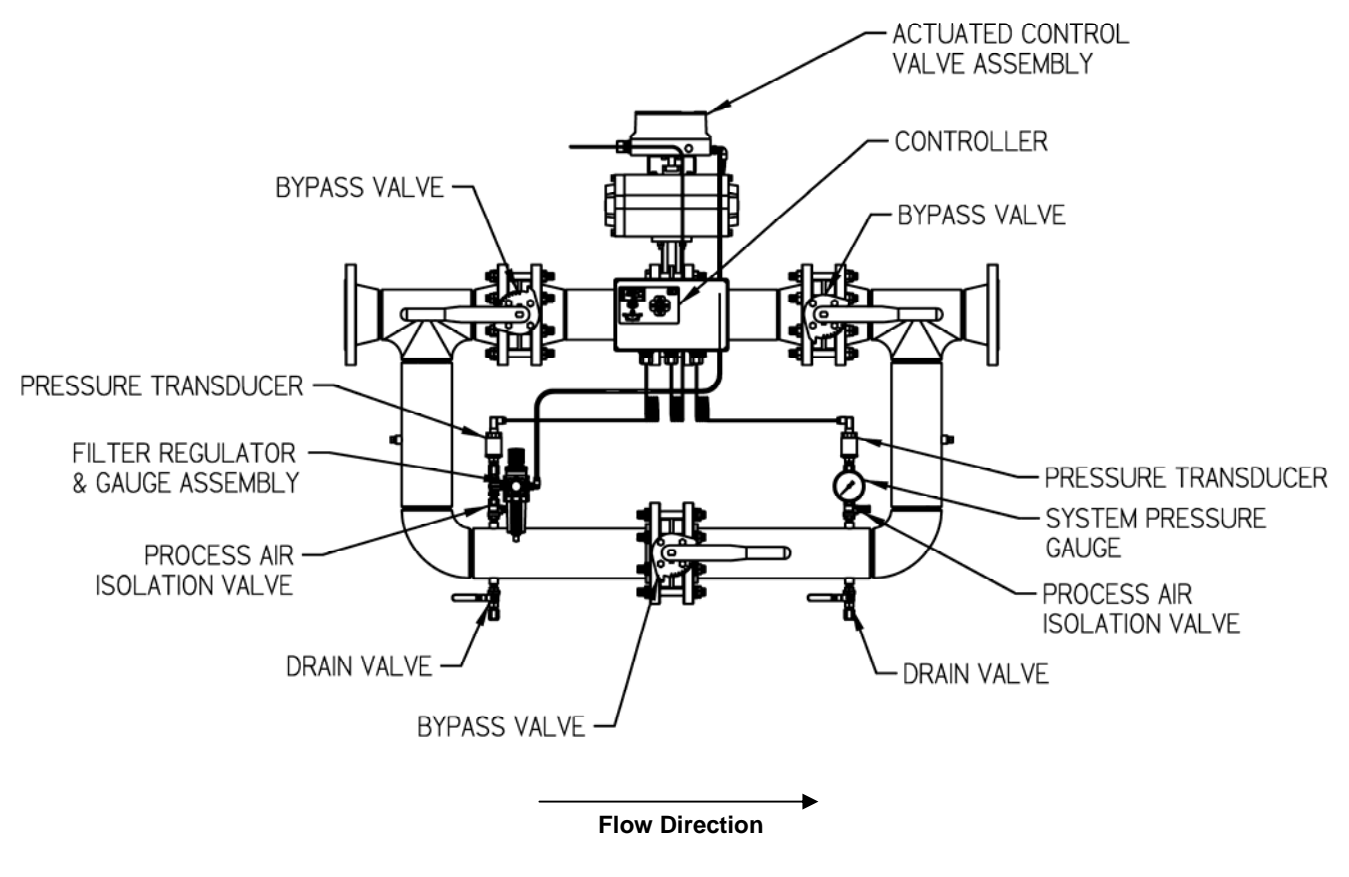

**Front View** 

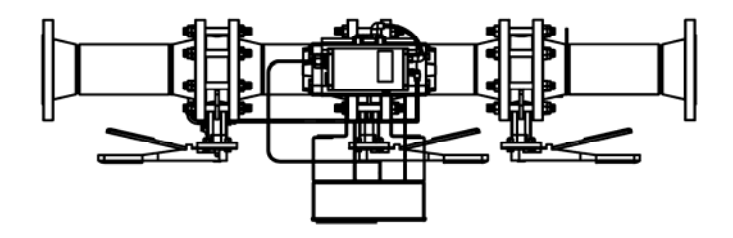

**Top View** 

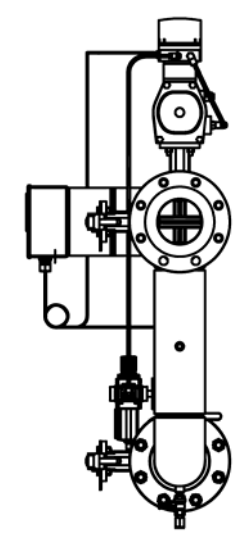

**Side View** 

## SECTION 20 — XPANDAIR ASSEMBLY DIMENSIONS

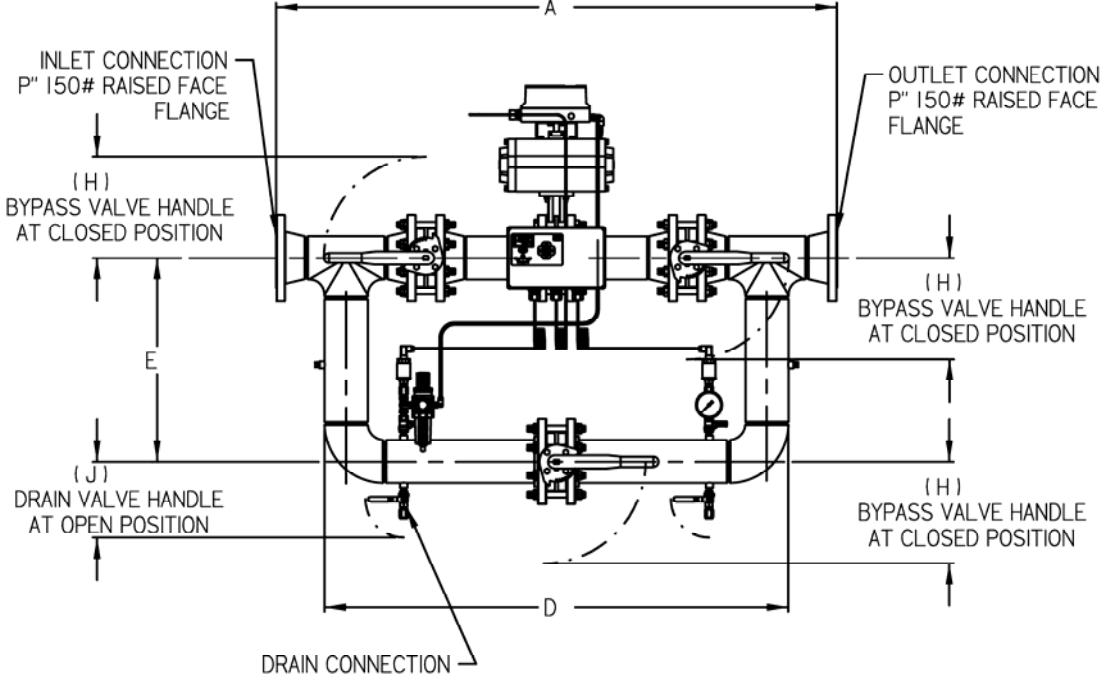

I/4" NPT (TYP)

| Model # | А     | D     | E     | Н     | J     | Р |
|---------|-------|-------|-------|-------|-------|---|
| 20XPE   | 39.25 | 31.62 | 14.75 | 10.62 | 7.00  | 2 |
| 30XPE   | 43.87 | 34.75 | 18.12 | 10.62 | 7.50  | 3 |
| 40XPE   | 58.50 | 48.37 | 21.37 | 10.62 | 8.00  | 4 |
| 60XPE   | 64.50 | 52.50 | 25.50 | 10.62 | 9.06  | 6 |
| 80XPE   | 70.68 | 56.93 | 24.75 | 11.75 | 10.06 | 8 |

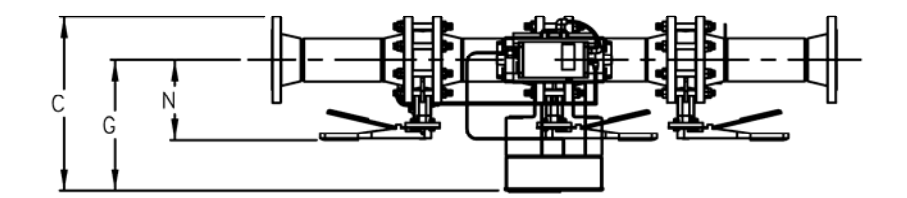

| Model # | С     | G     | Ν     |
|---------|-------|-------|-------|
| 20XPE   | 15.00 | 12.00 | 6.87  |
| 30XPE   | 16.62 | 12.87 | 7.62  |
| 40XPE   | 18.06 | 13.50 | 8.18  |
| 60XPE   | 20.43 | 14.93 | 9.37  |
| 80XPE   | 23.06 | 16.31 | 10.87 |

ALL DIMENSIONS ARE IN INCHES WITH A TOLERANCE OF +/- .25.

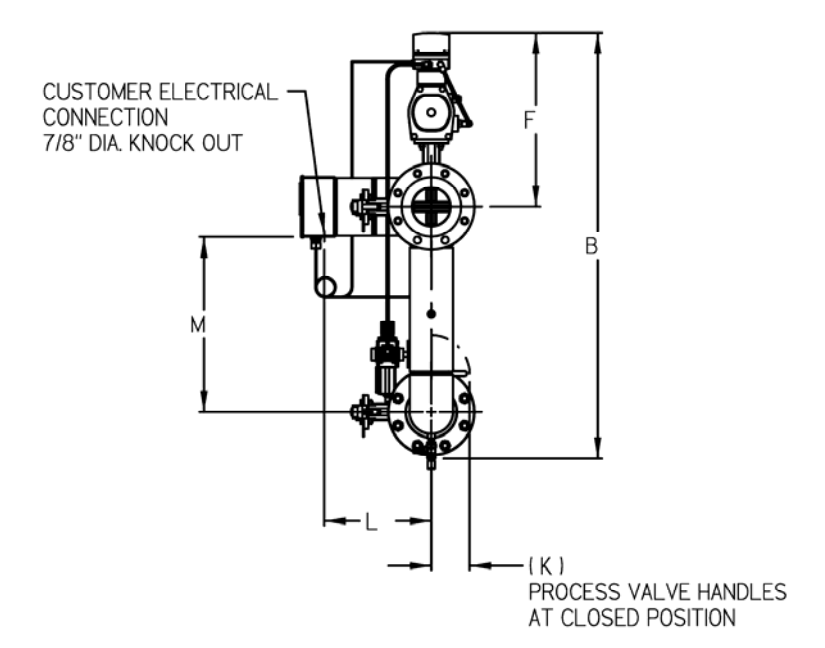

| Model # | В              | F     | К    | L     | М     |
|---------|----------------|-------|------|-------|-------|
| 20XPE   | 33.87          | 15.37 | 4.00 | 10.25 | 12.00 |
| 30XPE   | 38.50          | 16.00 | 4 00 | 11.00 | 15.37 |
|         | 44.25          | 18.12 | 4.00 | 11.00 | 18.50 |
|         | 44.20<br>54.05 | 10.12 | 4.00 | 10.40 | 10.00 |
| 60XPE   | 51.25          | 19.87 | 4.00 | 13.1Z | 22.75 |
| 80XPE   | 53.06          | 21.37 | 4.00 | 14.50 | 22.00 |

| Model # | WEIGHT |
|---------|--------|
| 20XPE   | 180    |
| 30XPE   | 260    |
| 40XPE   | 440    |
| 60XPE   | 650    |
| 80XPE   | 860    |

NOTES:

- 1) ALL DIMENSIONS ARE IN INCHES WITH A TOLERANCE OF +/- .25.
- 2) ALL WEIGHTS ARE IN POUNDS.
- 3) MAXIMUM PRESSURE RATING: 200 PSI.
- 4) MAXIMUM TEMPERATURE RATING: 150 DEG F.

# SECTION 21 — XPANDAIR ASSEMBLY SPARE PARTS LIST

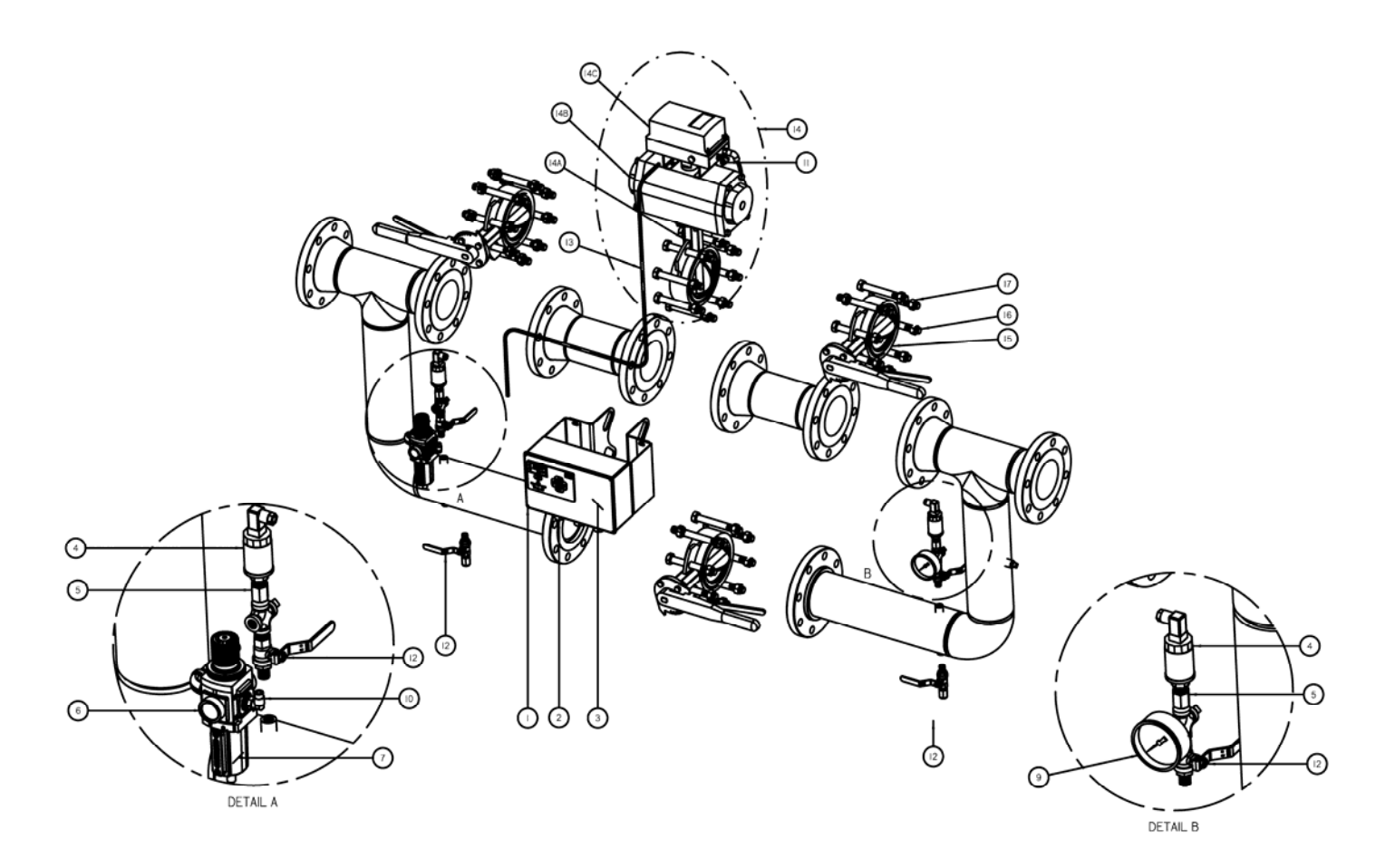

### XpandAir™ Spare Parts List

| 1         1         All         634064         Controller Kit           2         1         All         634067         Cable Gland Set           3         2         All         634104         Fuse IEC 1.6A           4         2         All         634065         Pressure Transducer 0-232 PSIG           5         2         All         634069         Adapter Bushing, ¼" BSPP x ¼" NPT           6         1         All         See Table Below*         Filter Regulator 0-250 PSIG           7         1         All         See Table Below*         Filter Regulator Filter Element           9         1         All         633684         Pressure Gauge, 2 ½" dia., 0-200 PSIG           10         1         All         630029         Connector, ¼" mpt x ¼" Tube           11         1         All         630029         Connector, ¼" mpt x ¼" Tube           12         4         All         699197         ¼" Manually Operated Brass Ball Valve           30XPE         634030         3" Butterfly Valve with Pneumatic Actuator           40XPE         634031         4" Butterfly Valve with Pneumatic Actuator           60XPE         634032         6" Butterfly Valve with Pneumatic Actuator           80XPE                                                                                                    | Item No. | Qty. Each | Model | Part No.         | Description                                |
|----------------------------------------------------------------------------------------------------|----------|-----------|-------|------------------|--------------------------------------------|
| 2         1         All         634067         Cable Gland Set           3         2         All         634104         Fuse IEC 1.6A           4         2         All         634065         Pressure Transducer 0-232 PSIG           5         2         All         634069         Adapter Bushing, ½" BSPP x ½" NPT           6         1         All         See Table Below*         Filter Regulator 0-250 PSIG           7         1         All         See Table Below*         Filter Regulator 0-250 PSIG           10         1         All         633064         Pressure Gauge, 2 ½" dia, 0-200 PSIG           10         1         All         630029         Connector, ¼" mpt x ¼" Tube           11         1         All         630029         Connector, ¼" mpt x ¼" Tube           12         4         All         699197         ¼" Manually Operated Brass Ball Valve           20XPE         634029         2" Butterfly Valve with Pneumatic Actuator           14         1         40XPE         634031         4" Butterfly Valve with Pneumatic Actuator           14         1         40XPE         634032         6" Butterfly Valve with Pneumatic Actuator           14         1         40XPE         634073 <td>1</td> <td>1</td> <td>All</td> <td>634064</td> <td>Controller Kit</td>                                                                                               | 1        | 1         | All   | 634064           | Controller Kit                             |
| 3         2         All         634104         Fuse IEC 1.6A           4         2         All         634065         Pressure Transducer 0-232 PSIG           5         2         All         634069         Adapter Bushing, ½" BSPP x ½" NPT           6         1         All         See Table Below*         Filter Regulator 0-250 PSIG           7         1         All         See Table Below*         Filter Regulator 0-250 PSIG           10         1         All         633684         Pressure Gauge, 2 ½" dia, 0-200 PSIG           10         1         All         633029         Connector, ½" mpt x ½" Tube           11         1         All         630029         Connector, ½" mpt x ½" Tube           12         4         All         699197         ½" Manually Operated Brass Ball Valve           20XPE         634030         3" Butterfly Valve with Pneumatic Actuator           30XPE         634031         4" Butterfly Valve with Pneumatic Actuator           14         1         40XPE         634032         6" Butterfly Valve with Pneumatic Actuator           20XPE         634033         8" Butterfly Valve with Pneumatic Actuator         80XPE         634073         3" Butterfly Valve           14A         1                                                                                                    | 2        | 1         | All   | 634067           | Cable Gland Set                            |
| 4         2         All         634065         Pressure Transducer 0-232 PSIG           5         2         All         634069         Adapter Bushing, ¼" BSPP x ¼" NPT           6         1         All         See Table Below*         Filter Regulator 0-250 PSIG           7         1         All         See Table Below*         Filter Regulator 0-250 PSIG           9         1         All         See Table Below*         Filter Regulator 0-250 PSIG           10         1         All         633029         Connector, ¼" mpt x ¼" Tube           11         1         All         630029         Connector, ¼" mpt x ¼" Tube           12         4         All         699197         ¼" Manually Operated Brass Ball Valve           20XPE         634029         2" Butterfly Valve with Pneumatic Actuator           30XPE         634030         3" Butterfly Valve with Pneumatic Actuator           60XPE         634032         6" Butterfly Valve with Pneumatic Actuator           80XPE         634033         8" Butterfly Valve with Pneumatic Actuator           80XPE         634073         3" Butterfly Valve           60XPE         634073         3" Butterfly Valve           60XPE         634076         8" Butterfly Valve <t< td=""><td>3</td><td>2</td><td>All</td><td>634104</td><td>Fuse IEC 1.6A</td></t<>                                                                   | 3        | 2         | All   | 634104           | Fuse IEC 1.6A                              |
| 5         2         All         634069         Adapter Bushing, ¼" BSPP x ¼" NPT           6         1         All         See Table Below*         Filter Regulator 0-250 PSIG           7         1         All         See Table Below*         Filter Regulator Filter Element           9         1         All         633684         Pressure Gauge, 2 ½" dia., 0-200 PSIG           10         1         All         630029         Connector, ¼" mpt x ¼" Tube           11         1         All         630029         Connector, ¼" mpt x ¼" Tube           12         4         All         699197         ¼" Manually Operated Brass Ball Valve           12         4         All         699197         ¼" Manually Operated Brass Ball Valve           30XPE         634029         2" Butterfly Valve with Pneumatic Actuator           30XPE         634030         3" Butterfly Valve with Pneumatic Actuator           60XPE         634032         6" Butterfly Valve with Pneumatic Actuator           80XPE         634033         8" Butterfly Valve           30XPE         634074         2" Butterfly Valve           60XPE         634075         6" Butterfly Valve           80XPE         634076         8" Butterfly Valve           <                                                                                                    | 4        | 2         | All   | 634065           | Pressure Transducer 0-232 PSIG             |
| 6         1         All         See Table Below*         Filter Regulator 0-250 PSIG           7         1         All         See Table Below*         Filter Regulator Filter Element           9         1         All         633684         Pressure Gauge, 2 ½" dia., 0-200 PSIG           10         1         All         630029         Connector, ¼" mpt x ¼" Tube           11         1         All         630029         Connector, ¼" mpt x ¼" Tube           12         4         All         699197         ¼" Manually Operated Brass Ball Valve           12         4         All         699197         ¼" Manually Operated Brass Ball Valve           30XPE         634030         3" Butterfly Valve with Pneumatic Actuator           30XPE         634031         4" Butterfly Valve with Pneumatic Actuator           60XPE         634032         6" Butterfly Valve with Pneumatic Actuator           80XPE         634033         8" Butterfly Valve with Pneumatic Actuator           14A         1         40XPE         634073         3" Butterfly Valve           14A         1         20XPE         634073         3" Butterfly Valve           14A         1         20XPE         634074         4" Butterfly Valve           60XPE<                                                                                                    | 5        | 2         | All   | 634069           | Adapter Bushing, 1/4" BSPP x 1/4" NPT      |
| 7         1         All         See Table Below*         Filter Regulator Filter Element           9         1         All         633684         Pressure Gauge, 2 ½" dia., 0-200 PSIG           10         1         All         630029         Connector, ¼" mpt x ¼" Tube           11         1         All         630029         Connector, ¼" mpt x ¼" Tube           12         4         All         699197         ¼" Manually Operated Brass Ball Valve           12         4         All         699197         ¼" Manually Operated Brass Ball Valve           14         1         634029         2" Butterfly Valve with Pneumatic Actuator           30XPE         634030         3" Butterfly Valve with Pneumatic Actuator           60XPE         634031         4" Butterfly Valve with Pneumatic Actuator           60XPE         634032         6" Butterfly Valve with Pneumatic Actuator           14A         1         40XPE         634033         8" Butterfly Valve           14A         1         40XPE         634033         8" Butterfly Valve           30XPE         634073         3" Butterfly Valve         60XPE           634075         6" Butterfly Valve         80XPE         634076         8" Butterfly Valve           14                                                                                                    | 6        | 1         | All   | See Table Below* | Filter Regulator 0-250 PSIG                |
| 9         1         All         633684         Pressure Gauge, 2 ½" dia., 0-200 PSIG           10         1         All         630029         Connector, ¼" mpt x ¼" Tube           11         1         All         630029         Connector, ¼" mpt x ¼" Tube           12         4         All         699197         ¼" Manually Operated Brass Ball Valve           12         4         All         699197         ¼" Manually Operated Brass Ball Valve           14         1         20XPE         634029         2" Butterfly Valve with Pneumatic Actuator           30XPE         634030         3" Butterfly Valve with Pneumatic Actuator         60XPE           634031         4" Butterfly Valve with Pneumatic Actuator         60XPE         634033         8" Butterfly Valve with Pneumatic Actuator           14A         1         40XPE         634031         4" Butterfly Valve with Pneumatic Actuator           80XPE         634033         8" Butterfly Valve with Pneumatic Actuator         80XPE         634073         3" Butterfly Valve           14A         1         40XPE         634074         4" Butterfly Valve         60XPE         634075         6" Butterfly Valve           14A         1         40XPE         634076         8" Butterfly Valve         30XPE </td <td>7</td> <td>1</td> <td>All</td> <td>See Table Below*</td> <td>Filter Regulator Filter Element</td> | 7        | 1         | All   | See Table Below* | Filter Regulator Filter Element            |
| 10         1         All         630029         Connector, ¼" mpt x ¼" Tube           11         1         All         630029         Connector, ¼" mpt x ¼" Tube           12         4         All         699197         ¼" Manually Operated Brass Ball Valve           12         4         All         699197         ¼" Manually Operated Brass Ball Valve           14         1         634029         2" Butterfly Valve with Pneumatic Actuator           30XPE         634030         3" Butterfly Valve with Pneumatic Actuator           60XPE         634032         6" Butterfly Valve with Pneumatic Actuator           60XPE         634033         8" Butterfly Valve with Pneumatic Actuator           80XPE         634033         8" Butterfly Valve with Pneumatic Actuator           30XPE         634073         3" Butterfly Valve           30XPE         634074         2" Butterfly Valve           30XPE         634075         6" Butterfly Valve           60XPE         634076         8" Butterfly Valve           30XPE         634076         8" Butterfly Valve           20XPE         634077         Pneumatic Actuator           30XPE         634078         Pneumatic Actuator           30XPE         634078         Pneu                                                                                                    | 9        | 1         | All   | 633684           | Pressure Gauge, 2 ½" dia., 0-200 PSIG      |
| 11         1         All         630029         Connector, ¼" mpt x ¼" Tube           12         4         All         699197         ¼" Manually Operated Brass Ball Valve           12         4         All         699197         ¼" Manually Operated Brass Ball Valve           14         1         20XPE         634029         2" Butterfly Valve with Pneumatic Actuator           14         1         40XPE         634031         4" Butterfly Valve with Pneumatic Actuator           60XPE         634032         6" Butterfly Valve with Pneumatic Actuator           80XPE         634033         8" Butterfly Valve with Pneumatic Actuator           30XPE         634033         8" Butterfly Valve with Pneumatic Actuator           80XPE         634024         2" Butterfly Valve           30XPE         634073         3" Butterfly Valve           30XPE         634074         4" Butterfly Valve           80XPE         634075         6" Butterfly Valve           80XPE         634076         8" Butterfly Valve           30XPE         634077         Pneumatic Actuator           30XPE         634077         Pneumatic Actuator           30XPE         634078         Pneumatic Actuator           60XPE         634080                                                                                                    | 10       | 1         | All   | 630029           | Connector, ¼" mpt x ¼" Tube                |
| 12         4         All         699197         ¼" Manually Operated Brass Ball Valve           14         1         20XPE         634029         2" Butterfly Valve with Pneumatic Actuator           14         1         40XPE         634030         3" Butterfly Valve with Pneumatic Actuator           14         1         40XPE         634031         4" Butterfly Valve with Pneumatic Actuator           60XPE         634032         6" Butterfly Valve with Pneumatic Actuator         80XPE         634033         8" Butterfly Valve with Pneumatic Actuator           80XPE         634033         8" Butterfly Valve with Pneumatic Actuator         20XPE         634074         2" Butterfly Valve           14A         1         40XPE         634073         3" Butterfly Valve         30XPE           14A         1         40XPE         634074         4" Butterfly Valve         40XPE           14A         1         40XPE         634075         6" Butterfly Valve         30XPE           14A         1         40XPE         634075         6" Butterfly Valve         30XPE           14B         1         40XPE         634076         8" Butterfly Valve         30XPE           14B         1         40XPE         634078         Pneumatic Actuat                                                                                                    | 11       | 1         | All   | 630029           | Connector, ¼" mpt x ¼" Tube                |
| 14         1         20XPE         634029         2" Butterfly Valve with Pneumatic Actuator           14         1         40XPE         634030         3" Butterfly Valve with Pneumatic Actuator           14         1         40XPE         634031         4" Butterfly Valve with Pneumatic Actuator           60XPE         634032         6" Butterfly Valve with Pneumatic Actuator         60XPE         634033         8" Butterfly Valve with Pneumatic Actuator           80XPE         634033         8" Butterfly Valve with Pneumatic Actuator         20XPE         634074         2" Butterfly Valve           14A         1         40XPE         634073         3" Butterfly Valve         30XPE           14A         1         40XPE         634074         4" Butterfly Valve         60XPE           14A         1         40XPE         634075         6" Butterfly Valve         60XPE           14A         1         40XPE         634075         6" Butterfly Valve         20XPE           14B         1         40XPE         634076         8" Butterfly Valve         20XPE           14B         1         40XPE         634078         Pneumatic Actuator           14B         1         40XPE         634079         Pneumatic Actuator <td>12</td> <td>4</td> <td>All</td> <td>699197</td> <td>1/4" Manually Operated Brass Ball Valve</td>                                              | 12       | 4         | All   | 699197           | 1/4" Manually Operated Brass Ball Valve    |
| 14         1         30XPE         634030         3" Butterfly Valve with Pneumatic Actuator           14         1         40XPE         634031         4" Butterfly Valve with Pneumatic Actuator           60XPE         634032         6" Butterfly Valve with Pneumatic Actuator           80XPE         634033         8" Butterfly Valve with Pneumatic Actuator           20XPE         634024         2" Butterfly Valve with Pneumatic Actuator           20XPE         634073         3" Butterfly Valve           30XPE         634073         3" Butterfly Valve           30XPE         634074         4" Butterfly Valve           60XPE         634075         6" Butterfly Valve           60XPE         634076         8" Butterfly Valve           80XPE         634076         8" Butterfly Valve           30XPE         634077         Pneumatic Actuator           30XPE         634078         Pneumatic Actuator           30XPE         634079         Pneumatic Actuator           14B         1         40XPE         634080           14B         1         40XPE         634080           14B         1         40XPE         634080           14B         1         40XPE         634080                                                                                                    |          |           | 20XPE | 634029           | 2" Butterfly Valve with Pneumatic Actuator |
| 14         1         40XPE         634031         4" Butterfly Valve with Pneumatic Actuator           60XPE         634032         6" Butterfly Valve with Pneumatic Actuator           80XPE         634033         8" Butterfly Valve with Pneumatic Actuator           20XPE         634024         2" Butterfly Valve           30XPE         634073         3" Butterfly Valve           30XPE         634073         3" Butterfly Valve           30XPE         634074         4" Butterfly Valve           60XPE         634075         6" Butterfly Valve           60XPE         634076         8" Butterfly Valve           80XPE         634076         8" Butterfly Valve           80XPE         634076         8" Butterfly Valve           30XPE         634077         Pneumatic Actuator           30XPE         634078         Pneumatic Actuator           30XPE         634079         Pneumatic Actuator           60XPE         634080         Pneumatic Actuator           60XPE         634080         Pneumatic Actuator           14B         1         40XPE         634080           14B         1         40XPE         634080           14B         1         40XPE         63408                                                                                                    |          |           | 30XPE | 634030           | 3" Butterfly Valve with Pneumatic Actuator |
| 60XPE         634032         6" Butterfly Valve with Pneumatic Actuator           80XPE         634033         8" Butterfly Valve with Pneumatic Actuator           20XPE         634024         2" Butterfly Valve           30XPE         634073         3" Butterfly Valve           30XPE         634073         3" Butterfly Valve           30XPE         634074         4" Butterfly Valve           30XPE         634075         6" Butterfly Valve           60XPE         634076         8" Butterfly Valve           80XPE         634076         8" Butterfly Valve           80XPE         634076         8" Butterfly Valve           30XPE         634077         Pneumatic Actuator           30XPE         634077         Pneumatic Actuator           30XPE         634078         Pneumatic Actuator           14B         1         40XPE         634079         Pneumatic Actuator           60XPE         634080         Pneumatic Actuator         60XPE         634080           14B         1         40XPE         634081         Pneumatic Actuator           80XPE         634081         Pneumatic Actuator         80XPE           80XPE         634081         Pneumatic Actuator         80XPE <td>14</td> <td>1</td> <td>40XPE</td> <td>634031</td> <td>4" Butterfly Valve with Pneumatic Actuator</td>                                                                                       | 14       | 1         | 40XPE | 634031           | 4" Butterfly Valve with Pneumatic Actuator |
| 80XPE         634033         8" Butterfly Valve with Pneumatic Actuator           20XPE         634024         2" Butterfly Valve           30XPE         634073         3" Butterfly Valve           30XPE         634073         3" Butterfly Valve           14A         1         40XPE         634074         4" Butterfly Valve           60XPE         634075         6" Butterfly Valve           80XPE         634076         8" Butterfly Valve           80XPE         634076         8" Butterfly Valve           30XPE         634077         Pneumatic Actuator           30XPE         634078         Pneumatic Actuator           30XPE         634079         Pneumatic Actuator           60XPE         634080         Pneumatic Actuator           60XPE         634080         Pneumatic Actuator           80XPE         634081         Pneumatic Actuator           80XPE         634081         Pneumatic Actuator           80XPE         634082         4-20mA Electro Pneumatic Positioner                                                                                                    |          |           | 60XPE | 634032           | 6" Butterfly Valve with Pneumatic Actuator |
| 14A         1         20XPE         634024         2" Butterfly Valve           14A         1         40XPE         634073         3" Butterfly Valve           60XPE         634074         4" Butterfly Valve           60XPE         634075         6" Butterfly Valve           80XPE         634076         8" Butterfly Valve           20XPE         634076         8" Butterfly Valve           30XPE         634076         8" Butterfly Valve           30XPE         634076         8" Butterfly Valve           30XPE         634077         Pneumatic Actuator           30XPE         634078         Pneumatic Actuator           14B         1         40XPE         634079           14B         1         40XPE         634080           14B         1         40XPE         634080           14C         1         All         634082                                                                                                    |          |           | 80XPE | 634033           | 8" Butterfly Valve with Pneumatic Actuator |
| 14A         1         30XPE         634073         3" Butterfly Valve           14A         1         40XPE         634074         4" Butterfly Valve           60XPE         634075         6" Butterfly Valve           80XPE         634076         8" Butterfly Valve           20XPE         634076         8" Butterfly Valve           30XPE         634077         Pneumatic Actuator           30XPE         634078         Pneumatic Actuator           30XPE         634079         Pneumatic Actuator           60XPE         634080         Pneumatic Actuator           80XPE         634081         Pneumatic Actuator           14C         1         All         634082         4-20mA Electro Pneumatic Positioner                                                                                                    |          |           | 20XPE | 634024           | 2" Butterfly Valve                         |
| 14A         1         40XPE         634074         4" Butterfly Valve           60XPE         634075         6" Butterfly Valve           80XPE         634076         8" Butterfly Valve           20XPE         634077         Pneumatic Actuator           30XPE         634078         Pneumatic Actuator           14B         1         40XPE         634079           14B         1         40XPE         634080           14B         1         60XPE         634080           14B         1         40XPE         634080           14B         1         40XPE         634079           14B         1         40XPE         634080           14C         1         All         634082                                                                                                    |          |           | 30XPE | 634073           | 3" Butterfly Valve                         |
| 60XPE         634075         6" Butterfly Valve           80XPE         634076         8" Butterfly Valve           20XPE         634077         Pneumatic Actuator           30XPE         634078         Pneumatic Actuator           30XPE         634079         Pneumatic Actuator           60XPE         634080         Pneumatic Actuator           60XPE         634081         Pneumatic Actuator           14C         1         All                                                                                                    | 14A      | 1         | 40XPE | 634074           | 4" Butterfly Valve                         |
| 80XPE     634076     8" Butterfly Valve       20XPE     634077     Pneumatic Actuator       30XPE     634078     Pneumatic Actuator       14B     1     40XPE     634079       60XPE     634080     Pneumatic Actuator       60XPE     634081     Pneumatic Actuator       14C     1     All     634082                                                                                                    |          |           | 60XPE | 634075           | 6" Butterfly Valve                         |
| 14B       1       20XPE       634077       Pneumatic Actuator         14B       1       40XPE       634079       Pneumatic Actuator         60XPE       634080       Pneumatic Actuator         80XPE       634081       Pneumatic Actuator         14C       1       All       634082       4-20mA Electro Pneumatic Positioner                                                                                                    |          |           | 80XPE | 634076           | 8" Butterfly Valve                         |
| 14B       1       30XPE       634078       Pneumatic Actuator         14B       1       40XPE       634079       Pneumatic Actuator         60XPE       634080       Pneumatic Actuator         80XPE       634081       Pneumatic Actuator         14C       1       All       634082       4-20mA Electro Pneumatic Positioner                                                                                                    |          |           | 20XPE | 634077           | Pneumatic Actuator                         |
| 14B       1       40XPE       634079       Pneumatic Actuator         60XPE       634080       Pneumatic Actuator         80XPE       634081       Pneumatic Actuator         14C       1       All       634082       4-20mA Electro Pneumatic Positioner                                                                                                    |          |           | 30XPE | 634078           | Pneumatic Actuator                         |
| 60XPE         634080         Pneumatic Actuator           80XPE         634081         Pneumatic Actuator           14C         1         All         634082         4-20mA Electro Pneumatic Positioner                                                                                                    | 14B      | 1         | 40XPE | 634079           | Pneumatic Actuator                         |
| 80XPE         634081         Pneumatic Actuator           14C         1         All         634082         4-20mA Electro Pneumatic Positioner                                                                                                    |          |           | 60XPE | 634080           | Pneumatic Actuator                         |
| 14C 1 All 634082 4-20mA Electro Pneumatic Positioner                                                                                                    |          |           | 80XPE | 634081           | Pneumatic Actuator                         |
|                                                                                                    | 14C      | 1         | All   | 634082           | 4-20mA Electro Pneumatic Positioner        |
| 20XPE 634024 2" Butterfly Valve with Manual Operator                                                                                                    |          |           | 20XPE | 634024           | 2" Butterfly Valve with Manual Operator    |
| 30XPE 634025 3" Butterfly Valve with Manual Operator                                                                                                    |          |           | 30XPE | 634025           | 3" Butterfly Valve with Manual Operator    |
| 15 3 40XPE 634026 4" Butterfly Valve with Manual Operator                                                                                                    | 15       | 3         | 40XPE | 634026           | 4" Butterfly Valve with Manual Operator    |
| 60XPE 634027 6" Butterfly Valve with Manual Operator                                                                                                    |          |           | 60XPE | 634027           | 6" Butterfly Valve with Manual Operator    |
| 80XPE 634028 8" Butterfly Valve with Manual Operator                                                                                                    |          |           | 80XPE | 634028           | 8" Butterfly Valve with Manual Operator    |

### \*Filter Regulator and Element Replacement

Reference XPE Controller Serial Number to identify the correct replacement part:

| XPE<br>Serial No. | Filter Regulator<br>Part No. | Filter Regulator Element<br>Part No. |  |
|-------------------|------------------------------|--------------------------------------|--|
| 347032-504402     | 684156                       | 684382                               |  |
| 506196-Higher     | P39224-610                   | 104422                               |  |